Release 10.1.1-3 | Version 3.05042018

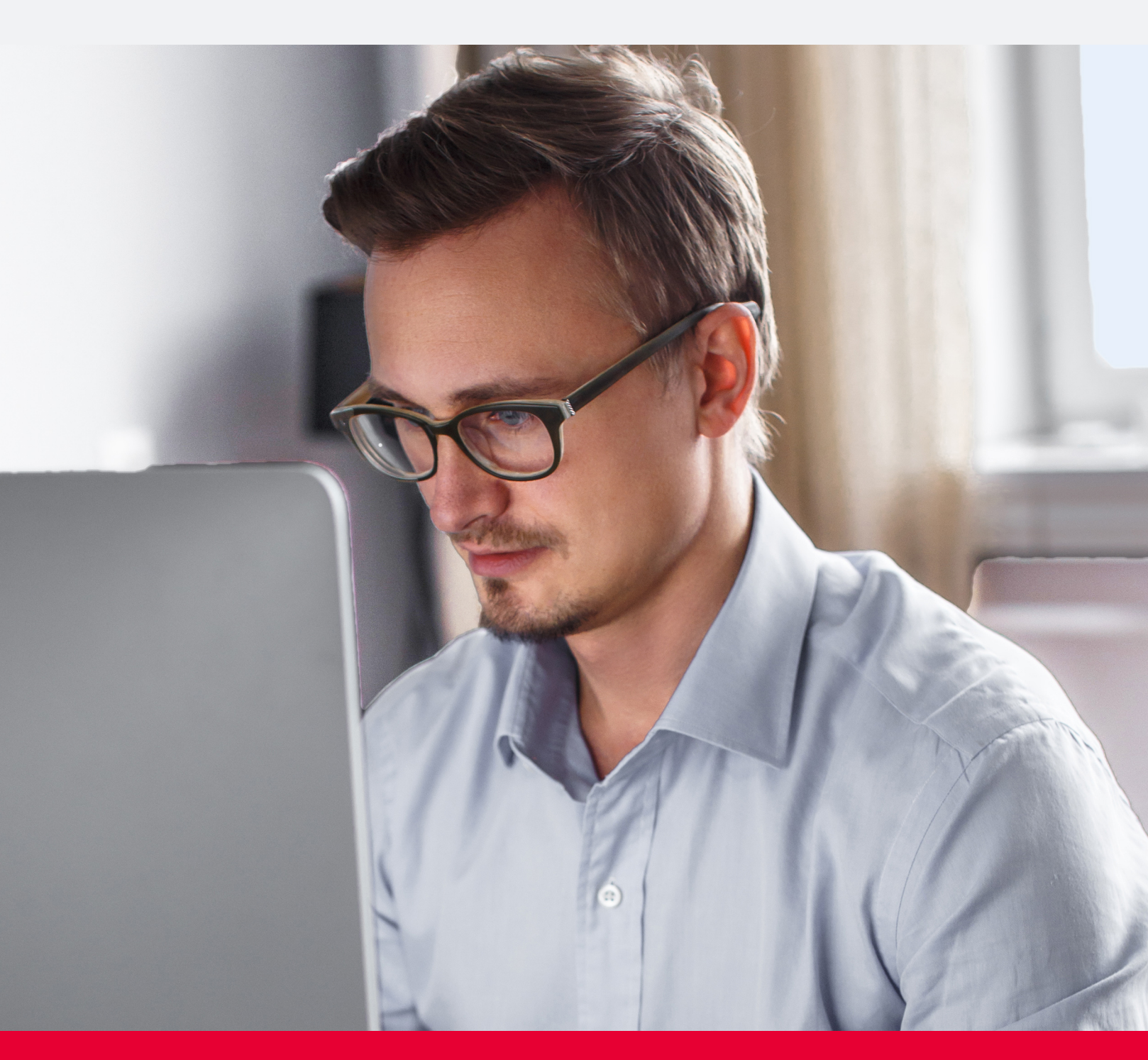

### UNITRENDS

#### Provide feedback

# Copyright

Copyright © 2018 Unitrends Incorporated. All rights reserved.

Content in this publication is copyright material and may not be copied or duplicated in any form without prior written permission from Unitrends, Inc ("Unitrends"). This information is subject to change without notice and does not represent a commitment on the part of Unitrends.

The software described in this publication is furnished under a license agreement or nondisclosure agreement. The software may be used or copied only in accordance with the terms of the license agreement. See the End User License Agreement before using the software.

The software described contains certain open source components that are copyrighted. For open source licenses, see the UnitrendsOpen Source Compliance section of the product Administrator Guide.

Because of the nature of this material, numerous hardware and software products are mentioned by name. In most, if not all, cases these product names are claimed as trademarks by the companies that manufacture the products. It is not our intent to claim these names or trademarks as our own.

The following applies to U.S. Government End Users: The Software and Documentation are "Commercial Items," as that term is defined at 48 C.F.R.2.101, consisting of "Commercial Computer Software" and "Commercial Computer Software Documentation," as such terms are used in 48 C.F.R.12.212 or 48 C.F.R.227.7202, as applicable. Consistent with 48 C.F.R.12.212 or 48 C.F.R.227.7202 1 through 227.7202 4, as applicable, the Commercial Computer Software and Commercial Computer Software Documentation are being licensed to U.S. Government end users (a) only as Commercial Items and (b) with only those rights as are granted to all other end users pursuant to the terms and conditions herein. Unpublished rights reserved under the copyright laws of the United States. Unitrends agrees to comply with all applicable equal opportunity laws including, if appropriate, the provisions of Executive Order 11246, as amended, Section 402 of the Vietnam Era Veterans Readjustment Assistance Act of 1974 (38 USC 4212), and Section 503 of the Rehabilitation Act of 1973, as amended, and the regulations at 41 CFR Parts 60 1 through 60 60, 60 250, and 60 741. The affirmative action clause and regulations contained in the preceding sentence shall be incorporated by reference.

The following applies to all contracts and subcontracts governed by the Rights in Technical Data and Computer Software Clause of the United States Department of Defense Federal Acquisition Regulations Supplement:

RESTRICTED RIGHTS LEGEND: USE, DUPLICATION OR DISCLOSURE BY THE UNITED STATES GOVERNMENT IS SUBJECT TO RESTRICTIONS AS SET FORTH IN SUBDIVISION (C)(1)(II) OF THE RIGHTS AND TECHNICAL DATA AND COMPUTER SOFTWARE CLAUSE AT DFAR 252 227 7013. UNITRENDS CORPORATION IS THE CONTRACTOR AND IS LOCATED AT 200 WHEELER ROAD, NORTH TOWER, 2ND FLOOR, BURLINGTON, MASSACHUSETTS 01803.

Unitrends, Inc 200 Wheeler Road North Tower, 2nd Floor Burlington, MA 01803, USA Phone: 1.866.359.5411

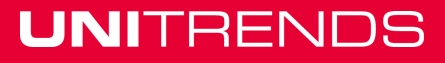

# Contents

| Chapter 1: Introduction                                        |
|----------------------------------------------------------------|
| Chapter 2: Getting Started with AHV Protection                 |
| Requirements and considerations for AHV protection             |
| AHV best practices and considerations                          |
| General AHV requirements                                       |
| Hot backup copy limitation12                                   |
| Install the 10.1.1-3 release                                   |
| Add the Nutanix AHV host cluster                               |
| Run AHV backups                                                |
| Next Steps                                                     |
| Chapter 3: Recovering AHV Backups                              |
| Recovering an AHV VM                                           |
| Recovering files from a host-level backup of a Windows AHV VM  |
| Windows prerequisites and considerations                       |
| Windows file-level recovery41                                  |
| Step 1: Create the recovery object41                           |
| Step 2: Recover files43                                        |
| Step 3: Remove the recovery object from the appliance51        |
| Recovering files from a host-level backup of a Linux AHV VM52  |
| Linux prerequisites and considerations52                       |
| Linux file-level recovery                                      |
| Step 1: Create the recovery object54                           |
| Step 2: Recover files                                          |
| Step 3: Remove the recovery object from the appliance          |
| Chapter 4: Managing AHV Hosts and Virtual Machines65           |
| Chapter 5: Working with Custom Filters in the Backup Catalog71 |

This page is intentionally left blank.

# **Chapter 1: Introduction**

Release 10.1.1-3 introduces host-level protection of Acropolis Hypervisor (AHV) virtual machines. With hostlevel protection, virtual machines are backed up by leveraging AHV snapshots. Simply add the AHV host cluster to the Unitrends appliance. All VMs are automatically discovered and you can select them for protection. For details on installing this release, see "Getting Started with AHV Protection" on page 7.

In addition to AHV protection, this release includes:

- An updated Unitrends Windows agent. If you are protecting Windows machines by running asset-level backups, install this new agent after you upgrade the Unitrends appliance. For details, see "To install the 10.1.1-3 Windows agent" on page 17.
- A new custom filters feature you can use to quickly filter the backups and backup copies that display in the Backup Catalog. See "Working with Custom Filters in the Backup Catalog" on page 71 for details.
- New filter fields on the Jobs tabs. Enter text in these fields to filter the jobs that display.
- Fixes for customer-discovered issues. For details on issues that were resolved in this release, see the 10.1.1-3 Release Notes.

This page is intentionally left blank.

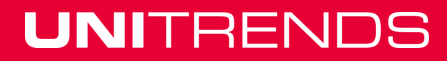

# Chapter 2: Getting Started with AHV Protection

To start protecting your AHV virtual machines with the 10.1.1-3 release:

- **Step 1:** Review the "Requirements and considerations for AHV protection"
- Step 2: Review the "Getting Started with AHV Protection"
- **Step 3:** "Install the 10.1.1-3 release" on page 13
- Step 4: "Add the Nutanix AHV host cluster" on page 20
- Step 5: "Run AHV backups" on page 22

## Requirements and considerations for AHV protection

Review the information in these topics before implementing AHV host-level protection:

- "AHV best practices and considerations"
- "General AHV requirements" on page 8
- "Hot backup copy limitation" on page 12

### AHV best practices and considerations

Follow these best practices to protect your AHV virtual machines:

- Adhere to Nutanix best practices.
- Full and incremental backups are supported for AHV VMs.
- A new full backup is required if the VM configuration has changed since the last backup. This includes any configuration changes made to a VM through the hypervisor, such as creating or deleting a snapshot, or adding a new disk.

If the VM configuration has changed since the last backup, the next incremental fails. After this failure, the appliance promotes the next scheduled backup to a full (or displays a message indicating a full is required if an on-demand incremental is attempted). Once a full backup succeeds, subsequent incrementals run as scheduled.

- Due to a Nutanix limitation, Unitrends AHV snapshots do not display in the Nutanix AHV hypervisor. Note the following:
  - The first time a VM is backed up, the job creates a new snapshot of the AHV VM that remains with the VM after the job completes. During subsequent backups, the job creates a new snapshot of the AHV

7

VM, performs the backup, then removes either the previous snapshot (if the job was successful) or the current snapshot (if the job failed). If a job ends ungracefully (such as due to a power outage) the unneeded snapshot may remain on the hypervisor. A Unitrends cleanup process runs hourly to check for and remove any unneeded snapshots.

- If you are no longer protecting a VM on this Unitrends appliance, any leftover snapshot that has not been removed will remain on the hypervisor. This applies even if you begin protecting the VM with another Unitrends appliance. If you are no longer protecting a VM with the original Unitrends appliance, contact Support for assistance removing any unneeded snapshots.
- In some cases, you may want or need to protect VMs by using asset-level backups. To protect a VM with both host-level and asset-level (agent-based) backups, ensure that the VM's host-level and asset-level jobs do not overlap. Running both simultaneously may lead to undesirable results.

### **General AHV requirements**

The following requirements must be met for host-level protection of AHV virtual machines.

| ltem                                   | Description                                                                                                    |
|----------------------------------------|----------------------------------------------------------------------------------------------------|
| Unitrends<br>appliance                 | The Unitrends appliance must be running version 10.1.1-3. After you install the 10.1.1-3 version, you must enable the AHV feature as described in step 9 on page 15 in the "To install release 10.1.1-3 on a Unitrends appliance" procedure. |
|                                        | The Unitrends appliance must be running an Enterprise or Enterprise Plus license.                                                                                                    |
| Nutanix AHV<br>host cluster<br>version | The AHV host must be running Acropolis Operating System (AOS) version 5.1.4 or higher.                                                                                                    |

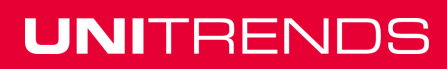

Release 10.1.1-3 | April 2018

| ltem                              | Description                                                                                                    |
|-----------------------------------|----------------------------------------------------------------------------------------------------|
| AHV host<br>account<br>privileges | While adding the AHV cluster to the Unitrends appliance (described in "Add the Nutanix AHV host cluster" on page 20), you must enter the username and password credentials of one of the following AHV cluster accounts:                                                                                                    |
|                                   | • The Nutanix <b>cluster admin</b> account – You must use this account if the AHV cluster is not configured to use directory services authentication and the cluster is running a pre-<br>5.5 AOS release. Other user accounts with full administrative privileges are not supported.                                                                 |
|                                   | • Any local Nutanix cluster account that has been assigned the <b>user admin</b> or <b>cluster</b><br><b>admin</b> role – Use a local account with either of these roles if the AHV cluster is not<br>configured to use directory services authentication and the cluster is running AOS<br>release 5.5.                                              |
|                                   | • An LDAP user that has the <b>cluster admin</b> role – Use this account if your AHV cluster is configured to use directory services authentication. See these topics for additional requirements: "Requirements for directory services authentication in AOS 5.1" or "Requirements for directory services authentication in AOS 5.5".                |
|                                   | Requirements for directory services authentication in AOS 5.1                                                                                                    |
|                                   | These additional requirements apply to Nutanix AHV clusters running in AOS 5.1 that are configured to use directory services authentication:                                                                                                    |
|                                   | • Set up authentication (as described in this Nutanix document: <u>Configuring</u> <u>Authentication</u> ) to use these settings:                                                                                                    |
|                                   | <ul> <li>In the Directory List add a new directory of type Active Directory and connection<br/>LDAP. For the Directory URL, specify Idap://<ip-address>:<port></port></ip-address></li></ul>                                                                                                    |
|                                   | - Create a role mapping for the LDAP user and assign the <b>cluster admin</b> role.                                                                                                    |
|                                   | <ul> <li>In the self service portal (SSP), set or update the SSP administrators to the<br/>user@domain. Use fully qualified domain names.</li> </ul>                                                                                                    |
|                                   | <ul> <li>SSP will need to query the active directory for details of users. Ideally a service<br/>account with no time limit should be used. This account must have privileges for<br/>listing the users in the Directory server.</li> </ul>                                                                                                    |
|                                   | • While adding the AHV cluster to the Unitrends appliance (described in "Add the Nutanix AHV host cluster" on page 20), you must specify a domain in addition to the username. The username and domain are case sensitive. Be sure to match the case that was entered in the self service portal (SSP). In the Username field, enter the username and |

| ltem | Description                                                                                                    |
|------|----------------------------------------------------------------------------------------------------|
|      | domain in this format: user@domain. For example, jalvarez@unitrends.com                                                                                                    |
|      | Requirements for directory services authentication in AOS 5.5                                                                                                    |
|      | These additional requirements apply to Nutanix AHV clusters running in AOS 5.5 that are configured to use directory services authentication:                                                                                                    |
|      | <ul> <li>Set up authentication (as described in this Nutanix document: <u>Configuring</u><br/><u>Authentication</u>) to use these settings:</li> </ul>                                                                                                    |
|      | <ul> <li>In the Directory List add a new directory of type Active Directory and connection</li> <li>LDAP. For the Directory URL, specify Idap://<ip-address>:<port></port></ip-address></li> </ul>                                                                                                    |
|      | - Create a role mapping for the LDAP user and assign the <b>cluster admin</b> role.                                                                                                    |
|      | <ul> <li>While adding the AHV cluster to the Unitrends appliance (described in "Add the Nutanix<br/>AHV host cluster" on page 20), you must specify a domain in addition to the username.<br/>In the Username field, enter the username and domain in this format: user@domain.<br/>For example, jalvarez@unitrends.com</li> </ul> |

Chapter 2: Getting Started with AHV Protection Provide feedback

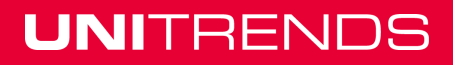

Release 10.1.1-3 | April 2018

| ltem                          | Description                                                                                                    |
|-------------------------------|----------------------------------------------------------------------------------------------------|
| iSCSI target<br>access        | <ul> <li>AHV backup and recovery jobs access the AHV host over the iSCSI protocol.</li> <li>Ensure the following: <ul> <li>The Unitrends appliance is able to connect to the iSCSI targets on the Nutanix storage LAN.</li> <li>iSCSI Data Services are configured for the Nutanix AHV cluster. To configure this setting: <ul> <li>In the Nutanix Prism interface, select <b>Cluster Details</b> from the Options menu.</li> <li>Enter the iSCSI Data Services IP address.</li> </ul> </li> </ul></li></ul> |
|                               | S CICK SAVE.<br>Nutanix01 Home                                                                                                    |
| Virtual<br>machine<br>storage | <ul> <li>The following requirements apply to virtual machine storage:</li> <li>Virtual machine storage must be disk storage allocated on a storage container. VM disks that are attached to a Volume Group are not included in the backup.</li> <li>Host-level protection is not supported for independent and pass-through disks. To protect these disks, you must install a Unitrends agent and use asset-level backups instead.</li> </ul>                                                                |

11

| ltem                                          | Description                                                                                                    |
|-----------------------------------------------|----------------------------------------------------------------------------------------------------|
| Virtual<br>machine<br>configuration           | The following VM configuration requirements must be met for Unitrends host-level protection:                                                                                                    |
|                                               | • Nutanix recommends installing Nutanix Guest Tools (NGT) in the guest operating system to ensure file system and application consistency.                                                                                                    |
|                                               | <ul> <li>NGT tools must be installed and running to enable application consistent quiesce. If<br/>NGT is not running, crash consistent quiesce is used. For details, see this Nutanix<br/>document: <u>Nutanix Guest Tools</u>.</li> </ul>                                                                                                    |
|                                               | <ul> <li>For Windows guests, Nutanix recommends installing VirtIO drivers for enhanced<br/>performance and stability. For details, see this Nutanix document: <u>Nutanix Virtio for</u><br/><u>Windows</u>.</li> </ul>                                                                                                    |
| Virtualized<br>Active<br>Directory<br>servers | To ensure database consistency, you must set up the virtualized Active Directory (AD) server<br>in accordance with Microsoft best practices. If all Microsoft considerations are not<br>addressed, backup and restore of the virtual machine may yield undesired results. If you<br>prefer not to research these best practices, install the agent on the VM and protect it as you<br>would a physical server (leveraging Microsoft's VSS writers).                                                                                                    |
| Distributed<br>File System<br>environments    | Distributed File System (DFS) Namespaces and DFS Replication offer high-available access to geographically dispersed files. Because of the replication and syncing operations in DFS environments, you must set up the virtual machine in accordance with Microsoft best practices to ensure database consistency. If all Microsoft considerations are not addressed, backup and restore of the virtual machine may yield undesired results. If you prefer not to research these best practices, install the agent on the VM and protect it as you would a physical server (leveraging Microsoft's VSS writers). |

### Hot backup copy limitation

Backup copy to the Unitrends Cloud is not supported. If desired, you can set up hot backup copy to your own Unitrends target appliance. To do this, first install the 10.1.1-3 release on the target appliance.

#### Notes:

- Backup copy to the Unitrends Cloud will be supported in a future release.
- If you are copying non-AHV backups to the Unitrends Cloud, those copies can continue after you upgrade the source appliance to release 10.1.1-3. Do not attempt to copy AHV backups. If you attempt to copy an AHV backup to the Cloud, the job fails and the appliance attempts to retry the failed job indefinitely, which encumbers the hot copy job queue.

### Install the 10.1.1-3 release

Use these procedures to upgrade your appliances and protected Windows assets to release 10.1.1-3. Upgrade the Unitrends appliance before you upgrade the agent on its protected Windows assets.

- "To install release 10.1.1-3 on a Unitrends appliance"
- "To install the 10.1.1-3 Windows agent" on page 17

#### To install release 10.1.1-3 on a Unitrends appliance

Use the following steps to install the 10.1.1-3 release on your Unitrends appliance:

**Note:** If you will be copying AHV backups to a Unitrends appliance target, use this procedure to upgrade the target appliance before you upgrade the source backup appliance.

 Open a Firefox or Chrome browser and connect to the appliance UI by entering: https://<appliancelPaddress>/ui/. For example:

| New Tab                | × | +            |     | - |   | × |
|------------------------|---|--------------|-----|---|---|---|
| https://10.10.10.1/ui/ |   | ▼ → Q Search | ☆ 自 | + | â | ≡ |
| Share Browser WebEx+   |   |              |     |   |   |   |

2 Log in as a user with administrative privileges.

| 192. 100.20.214 - Dashboard            | × +                                                                                   |                   |                           |
|----------------------------------------|---------------------------------------------------------------------------------------|-------------------|---------------------------|
| ← → ♂ ଢ                                | ① ♣ https://191 101 101 11/ui/#/                                                      | 😨 🚖 🗍 🛛 Conne     | ect to appliance UI 🔥 🔲 😑 |
| UNITREN                                | JDS                                                                                   |                   |                           |
| Unitrend                               | ls Recovery Series                                                                    | root              |                           |
| 2                                      | Enter user name and password. User must<br>have superuser or administrator privileges |                   |                           |
|                                        |                                                                                       | Keep me logged in | Log In -3                 |
|                                        |                                                                                       |                   |                           |
| Support<br>Documentation<br>Contact Us |                                                                                       |                   | unitrends.com             |

3 Click the gear icon and select **Check for Updates**.

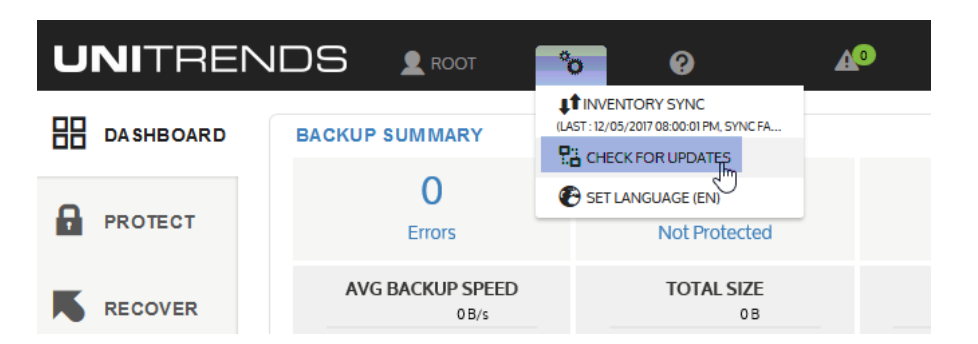

4 A list of available updates displays. Click **Apply Update** to begin the installation.

|   | Updates       |                             |                               |              | ?            |
|---|---------------|-----------------------------|-------------------------------|--------------|--------------|
|   | APPLIANCE     | UPDATE INFORMATION          | VERSION                       |              |              |
|   | Dominique-313 | Update Available(488.68 MB) | 10.1.1-1.201802130123.CentOS6 | Apply Update | View Detail: |
| < |               |                             |                               |              | >            |
|   |               |                             | Click to install              |              | Close        |

**5** For some appliances, software maintenance is required with the update. If so, you see this message and the update will take some extra time:

**Note:** If you do not see this message, maintenance has already been performed on the appliance.

| Confirmation ?                                                                                                    |
|----------------------------------------------------------------------------------------------------|
| <ul> <li>To optimize system performance, this appliance needs a software maintenance task that is run on the appliance during the update.</li> <li>The estimated runtime for this task is 30 minutes. If it takes longer than 30 minutes the task will be ended.</li> <li>Is it OK to proceed with the update now?</li> </ul> |
| To continue with the update, press Confirm. To quit, press Cancel.                                                                                                    |
| Confirm Cancel                                                                                                    |
| Do one of the following:                                                                                                    |

- Click **Confirm** to continue with the update.
- Click **Cancel** to quit. (You can then install the update at another time.)
- 6 During the upgrade, you see status messages as packages are installed. If you have trouble with the installation, see "Troubleshooting the appliance upgrade" for tips.
- 7 After the installation completes, clear your browser cache, then close the browser.

**Note:** If you receive a message indicating that you need to reboot the appliance to take advantage of the new kernel installed during the upgrade, you can either reboot now or reboot at a later time.

Release 10.1.1-3 | April 2018

If you reboot now, do the browser steps above after the appliance boots. (If you do not receive this message, the kernel was not updated and a reboot is not required.)

- 8 Open the browser and log back in to the appliance UI.
- 9 Enable the AHV feature in the appliance UI by doing these steps:
  - On the **Configure > Appliances** page, select the appliance and click **Edit**.

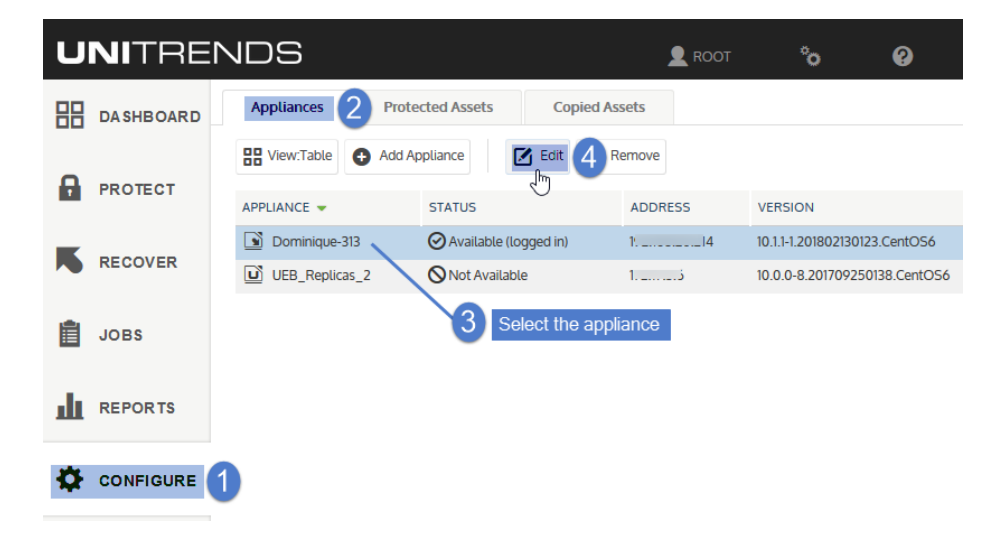

• Click Advanced and select General Configuration.

|                              |                  | Users | Date Time | License | Backup Copy | Advanced | U |
|------------------------------|------------------|-------|-----------|---------|-------------|----------|---|
| NCRYPTION SET                | TINGS            |       |           |         |             |          |   |
| 🗹 Enable End                 | ryption          |       |           |         |             |          |   |
| Current Passpl               | hrase            |       |           |         |             |          |   |
| Change Pa                    | ssphrase         |       |           |         |             |          |   |
| New Passphra                 | ise              |       |           |         |             |          |   |
| Confirm New I                | Passphrase       |       |           |         |             |          |   |
|                              |                  |       |           |         |             |          |   |
| Save Master K                | ley File         |       |           |         |             |          |   |
| Save Master K                | key File         |       |           |         |             |          |   |
| Save Master K AN DIRECT DET/ | ley File<br>AILS | lost  | Port      | Target  | LUN         | ١        |   |
| AN DIRECT DET/               | AILS             | lost  | Port      | Target  | LUN         | N        |   |
| AN DIRECT DET/               | AILS             | lost  | Port      | Target  | LUN         | u .      |   |

- Enter **ahv** in the Name field, then click the **showAHV** row.
- Enter **true** in the Value field, then click **Save**.

• Click **Close** to exit.

| General Configuration | n (Advanced)          |                                   |                           | ?  |
|-----------------------|-----------------------|-----------------------------------|---------------------------|----|
| Section 🔺             | Name<br>ahv           | Enter ahv ×                       | Value                     |    |
| СМС                   | showAHV               | 2 Select row                      | false                     | ^  |
| fileDedup             | enableInlir           | neDedupAHV                        | Yes                       |    |
|                       | Edit Settings (Advanc | ed)                               | Ø                         |    |
|                       | Section               | CMC                               |                           |    |
|                       | Name                  | showAHV                           |                           |    |
|                       | Description           | If true, allow adding Nutanix Al- | IV assets for protection. |    |
|                       | Value 😮               | true                              | ue                        |    |
|                       |                       |                                   | Save Cancel               | ×  |
|                       |                       |                                   | 5 0.                      | se |

- **10** Log out of the appliance UI, then log back in. The AHV feature is now enabled. Continue to one of the following:
  - "To install the 10.1.1-3 Windows agent" on page 17 if you are protecting Windows assets with agentbased backups.
  - "Add the Nutanix AHV host cluster" on page 20 if you do not need to install the 10.1.1-3 Windows agent on any protected assets.

#### Troubleshooting the appliance upgrade

In rare instances, your first attempt to update the Unitrends appliance might not be successful. See the following table for a description of upgrade issues and steps you can take to resolve them:

| lssue                                                                             | Next steps                                                                                                    |
|-----------------------------------------------------------------------------------|----------------------------------------------------------------------------------------------------|
| The update<br>times out<br>because<br>some of the<br>packages did<br>not install. | If the installation stops and you receive a message stating a package did not install successfully, in most instances you can resolve the issue by clicking the refresh arrows and attempting the update again. If necessary you can repeat this multiple times until the update completes. See <u>KB 3402</u> for more information. |

Release 10.1.1-3 | April 2018

| lssue                                                                                            | Next steps                                                                                                    |
|--------------------------------------------------------------------------------------------------|----------------------------------------------------------------------------------------------------|
| The<br>appliance is<br>unable to<br>download<br>the update<br>packages.                          | The appliance cannot reach the FTP or HTTP site - If you receive a message stating that the appliance is unable to download packages, this is the most likely cause. The FTP or HTTP site might be blocked by a firewall or some other restriction might be preventing you from reaching the site. To resolve this issue, you can download the update packages from the site you are not currently using (such as downloading from the HTTP site if you are currently using the FTP site, or vice-versa). For procedures, see KB 3401. |
| An error<br>message<br>displays<br>stating that<br>the<br>managing<br>system must<br>be updated. | To update the appliance, you must first update any other appliances that are managing it.<br>Verify that any backup copy target appliance and any other managing appliances are running<br>the latest release. Upgrade these appliances as needed. You can then upgrade any appliances<br>that they are managing.                                                                                                    |
| No data<br>displays in<br>the UI after<br>installing<br>appliance<br>updates.                    | <ul> <li>To resolve this issue:</li> <li>Clear your browser cache, then close the browser.</li> <li>Open the browser and log back in to continue working with your appliance.</li> </ul>                                                                                                    |

#### To install the 10.1.1-3 Windows agent

After upgrading your appliance, upgrade the agent software on any Windows assets that you are protecting with asset-level (agent-based) backups. It is best practice to upgrade agents to the latest release to take advantage of performance enhancements and fixes.

**Note:** The Windows agent is not used for host-level backups of AHV virtual machines. You do not need to install this agent on AHV VMs that you are protecting with host-level backups.

Before upgrading or installing the Windows agent, the following requirements must be met:

- You must be the user administrator to install or upgrade the Windows agent.
- Volume Snapshot Service (VSS) Exchange Writer is required for the Exchange agent.
- VSS SQL Writer is required for the SQL Server agent.
- VSS Hyper-V Writer is required for the Hyper-V agent.

Follow these steps to install or upgrade the Windows agent:

- 1 Log in to the Windows asset as a user that has full access to all files and folders on the system (i.e., local administrator).
- 2 Access the MSI installer on the Unitrends appliance by entering \\<*ApplianceIP*>\windows\_agents in the Windows File Explorer:

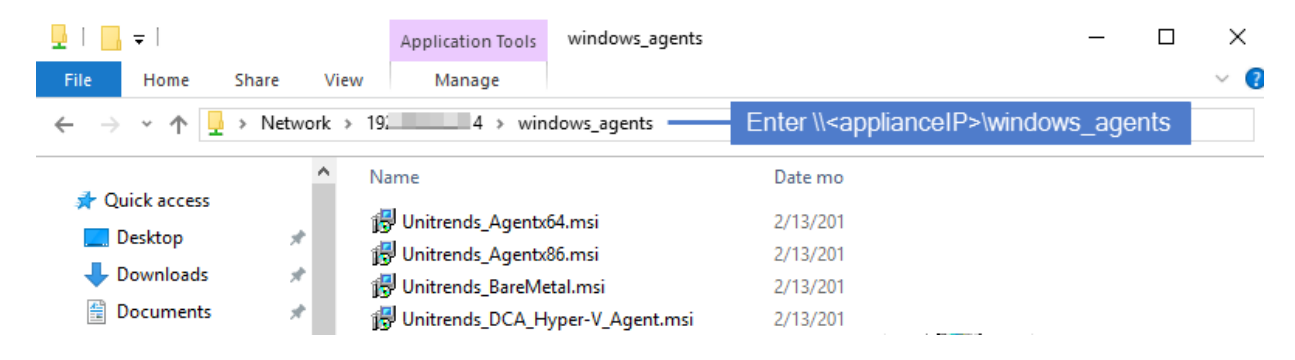

- 3 Download one of these agent MSI files:
  - Unitrends\_Agentx64.msi for 64-bit Windows assets
  - Unitrends\_Agentx86.msi for 32-bit Windows assets
- 4 Double-click the MSI file to launch the installer. Click **Next**.

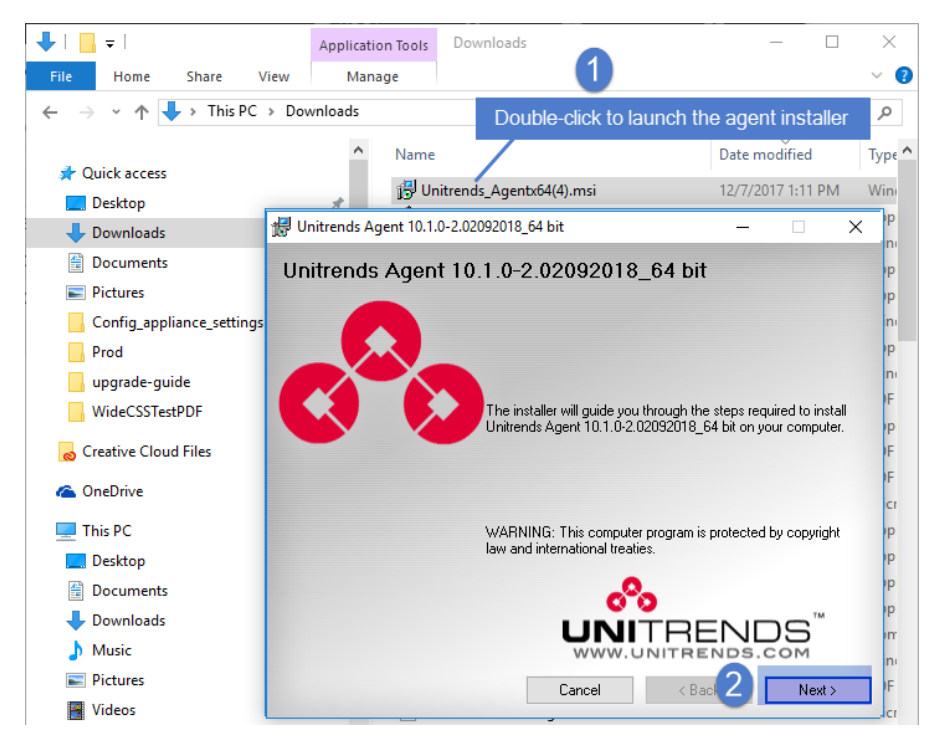

5 Select an installation directory and click **Next**.

The default directory is *C*:*\PCBP*. To install in another location (folder or volume), click **Browse** or manually enter the directory path.

#### Notes:

- Approximately 1100MB of temporary installation space is required on volume C:, regardless of where the software is ultimately installed.
- If you do NOT install to *C:\PCBP*, the installation does not include the Hyper-V CBT component. If you are running Hyper-V host-level backups and want to use this driver, you must install to the default location.

| 🖟 Unitrends Agent 10.1.0-2.020 | 092018_64 bit —                                                                                                    |                            | × |
|--------------------------------|----------------------------------------------------------------------------------------------------|----------------------------|---|
| Select Installation F          | older                                                                                                    |                            |   |
|                                | The installer will install Unitrends Agent 10.1.0-2.0<br>bit to the following folder.<br>To install in this folder, click "Next". To install to a<br>folder, enter it below or click "Browse". | 12092018_64<br>a different | - |
| Select installation directory  | Eolder:<br>C:\PCBP\                                                                                                    | Browse                     | _ |
|                                |                                                                                                    | Next >                     |   |

- 6 Click **Next** to begin the installation process (or click **Back** to review or modify data). The installation can be interrupted at any time by clicking **Cancel**.
  - **Note:** If a firewall is enabled on the Windows asset, the installer automatically opens Port 1743 and creates the necessary firewall exceptions.

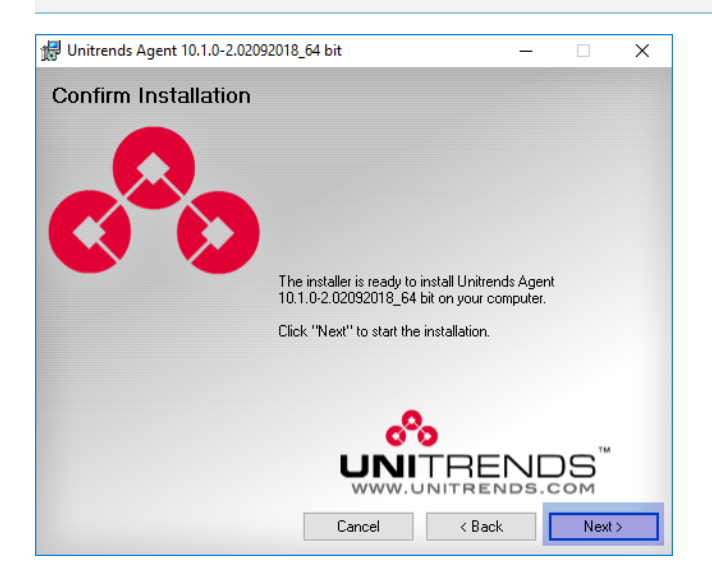

7 The agent is installed. Click **Done** to exit the installer.

## Add the Nutanix AHV host cluster

To protect VMs hosted in a Nutanix Acropolis Hypervisor (AHV) environment, you must add the AHV host cluster to the Unitrends appliance as a virtual host asset. Once the AHV host is added, all VMs on that host are automatically discovered and can be selected for protection.

#### To add a virtual host asset

Use this procedure to add the AHV host cluster.

- 1 Select Configure > Protected Assets.
- 2 Click Add > Virtual Host.

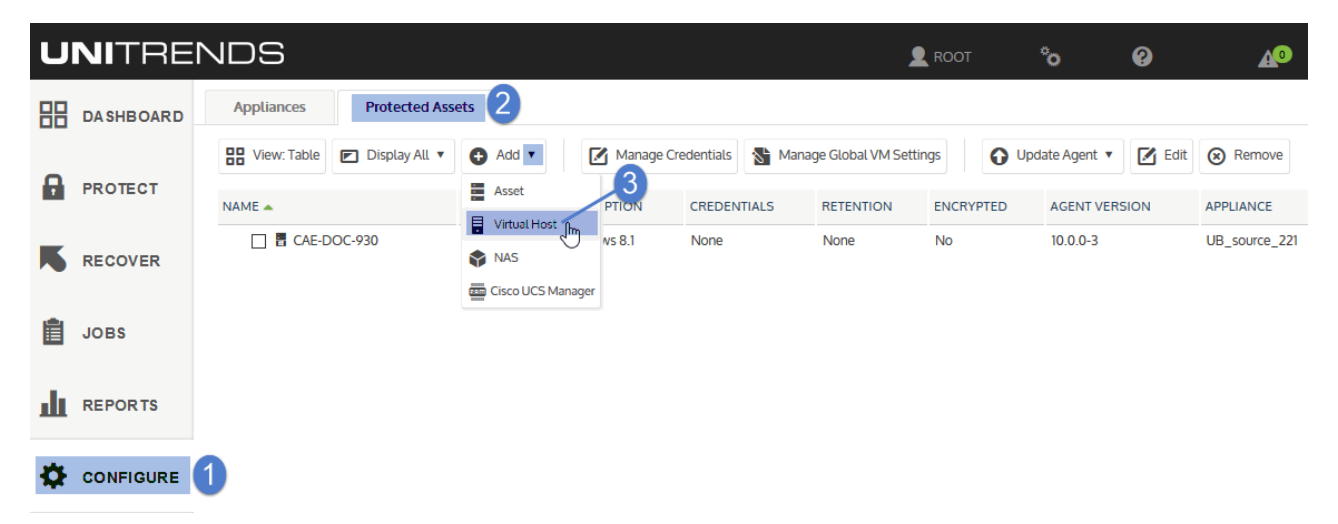

- 3 Enter the following in the Add Virtual Host dialog:
  - Hypervisor Select Nutanix-AHV in the list.
  - Host name Enter a unique name to identify the AHV cluster. This is the display name used by the appliance UI and does not need to match the actual hostname of the AHV cluster.
  - IP Address Enter the Nutanix cluster virtual IP address. This is a highly-available IP address used to reach the management services running on the Nutanix AHV cluster.
  - Username and Password:
    - For Nutanix AHV clusters that are NOT configured to use directory services authentication and are running a pre-5.5 AOS release, enter the credentials of the Nutanix **cluster admin** user account. You must use the **cluster admin** account. Other users with administrative privileges are not supported.

Δ

- For Nutanix AHV clusters that are NOT configured to use directory services authentication and are running AOS release 5.5, enter the credentials of any local Nutanix cluster account that has been assigned the **cluster admin** or **user admin** role.
- For Nutanix AHV clusters that are configured to use directory services authentication, enter the credentials of an LDAP user that has the **cluster admin** role. You must specify a domain in addition to the username. For AOS 5.1, the username and domain are case sensitive and you must match the case that was entered in the self service portal (SSP).

In the Username field, enter the username and domain in this format: *user@domain*. For example, **jalvarez@unitrends.com**. (For configuration requirements, see "Requirements for directory services authentication in AOS 5.1" on page 9 or "Requirements for directory services authentication in AOS 5.5" on page 10.)

| DETAILS     | 1 Select                       |
|-------------|--------------------------------|
| Hypervisor  | Nutanix AHV Nutanix-AHV        |
| Appliance   | Dominique-313                  |
| Host name   | nutanix-01 — 2 Enter host name |
| IP Address  | 19: 10 — 3 Enter cluster IP    |
| CREDENTIALS |                                |
| Username    | admin                          |
| Password    | 4 Enter credentials            |
|             |                                |

**Note:** If you receive a credential error, see "Getting Started with AHV Protection" on page 7 for steps to resolve.

The host asset is added to the appliance. To start protecting the hosted VMs, see "Run AHV backups".

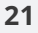

UNITRENDS

| Appliances Protected Assets   | Copied Ass | jets               |                           |           |             |                        |               |
|-------------------------------|------------|--------------------|---------------------------|-----------|-------------|------------------------|---------------|
| View:Table 💌 DisplayAll 🔻 😝 A | dd 🔻       | Manage Credentials | 6 Manage Global VM Set    | ttings    | 🕞 Update Ag | ent 🔻 🗹 Edit 🔕 R       | emove         |
| NAME                          | ADDRESS    | DESCRIPTION        | CREDENTIALS               | RETENTION | ENCRYPTED   | AGENT VERSION          | APPLIANCE     |
| BURDCESX14.unitrends.com      | 10 100 112 | VMware Host        | (Unnamed)                 |           |             |                        | Dominique-31  |
| 🔲 📱 CentOS6-rpm               | 10 49      | Linux Al-          | IV host is added          | None      | No          | 10.0.0-2.20170625_2204 | Dominique-31  |
| 🔲 🖩 nutanix-01                | 19         | AHV Host           | nutanix-01-New-Credential | None      | No          | 5.1.0.1                | Dominique-313 |
| □ 🖥 W2260                     |            | Windows 10         | None                      | None      | No          | 10.0.0-3               | Dominique-313 |

### **Run AHV backups**

To run backups of hosted AHV VMs, you can create backup jobs manually or create an SLA policy. For a comparison of these methods, see <u>Backup Administration and Procedures</u> in the <u>Administrator Guide for</u> Recovery Series and Unitrends Backup.

See the following procedures to create AHV backup jobs:

- "To create a backup job for Nutanix AHV assets" on page 22 Use to manually create a backup job.
- "To create an SLA policy for AHV assets" on page 29 Use to create an SLA policy. The appliance
  automatically creates the backup and backup copy jobs needed for the RPO and retention settings you
  specify in the policy.

#### To create a backup job for Nutanix AHV assets

#### Notes:

- An AHV asset can be assigned either to one manually created backup schedule or to one SLA policy (to ensure that the VM exists in only one backup schedule).
- To access newly added virtual machines, sync inventory before creating your job by clicking the **Gear** icon in the upper-right of the UI and selecting **Inventory Sync**.

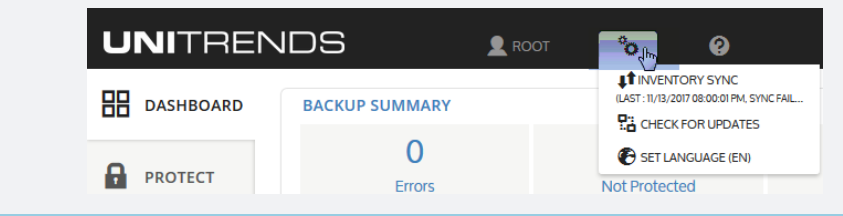

1 Select Jobs > Active Jobs > Create Job > Backup.

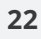

Release 10.1.1-3 | April 2018

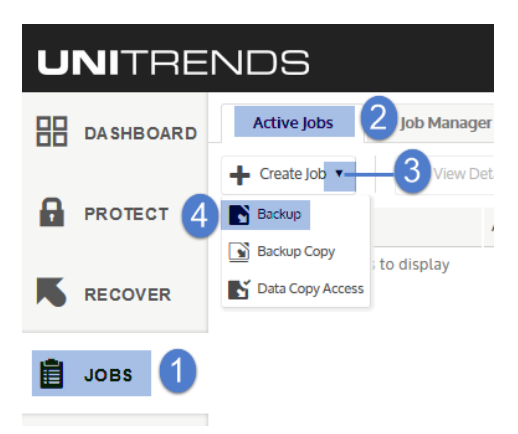

- 2 Select Nutanix AHV in the What do you want to backup? list.
- 3 In the Inventory tree, expand the AHV host cluster, then check boxes to select virtual machines to protect. Selected VMs display in the Job Inventory Settings area.
  - To locate an asset by name, use the **Search** field below.
  - To quickly select all hosted VMs, click the host checkbox.
  - To select one VM, click its checkbox.

Release 10.1.1-3 | April 2018

| Create Backup Job                                                                                                    | G                        |
|----------------------------------------------------------------------------------------------------|--------------------------|
| Job Name Backup Job                                                                                                    |                          |
| 1. Select Items 2. Define Job Settings                                                                                                    | 0                        |
|                                                                                                    |                          |
| appliance What do you want to backup? Nutanix AHV                                                                                                    | Name Protection Rules    |
| UUB_118                                                                                                    | pm-ubuntu 🖉 Edit         |
| III myAHV                                                                                                    | W2012R2251               |
| AHV host cluster                                                                                                    | pm-ubuntu-2              |
| LindaT3_restore                                                                                                    | 4                        |
|                                                                                                    | (Optional) Edit settings |
| × pm-ubuntu-2-restore-php                                                                                                    | (optional) Ear sortings  |
| select VMs                                                                                                    |                          |
| 🔲 🗙 pm-ubuntu-2-restore-php29c                                                                                                    |                          |
| m District Provide American Science Provide American Science Provide Am |                          |
|                                                                                                    |                          |
| x pm-ubuntu-2_restore0119_1427                                                                                                    |                          |
| m when the store photon in the store photon in |                          |
|                                                                                                    |                          |
| m 🖾 🗙 pm-ubuntu-restore27 🗸 🗸                                                                                                    | ,                        |
| < >>                                                                                                    | 5 (Optional)             |
| pm Q &                                                                                                    |                          |
| (Optional) Enter search text                                                                                                    | Auto-include new VMs     |
|                                                                                                    | 6 Next Save Cancel       |

- 4 (Optional) Edit Job Inventory Settings to exclude VM disks from backup:
  - Locate the VM in the Job Inventory Settings list.
  - Click **Edit** to specify disks to exclude.
  - Click **Save** to retain any changes.

- 5 (Optional) Check the **Auto-include new VMs** box to automatically add newly discovered VMs to the schedule.
- 6 Click **Next**.
- 7 Select **Now** or **Create a Schedule** to specify when you want this job to run. If you create a schedule, enter a unique job name.
- 8 Set remaining Job Details and Options:

#### Chapter 2: Getting Started with AHV Protection Provide feedback

**Note:** Critical system volumes are required to recover the entire virtual machine. Use care when omitting disks from backup.

Release 10.1.1-3 | April 2018

| b Name AHV incremen          | tal                               |                          |                    |  |
|------------------------------|-----------------------------------|--------------------------|--------------------|--|
| Select Items 2. Defi         | ne Job Settings                   |                          |                    |  |
| JOB DETAIL                   |                                   | OPTIONS                  |                    |  |
| Select when to run this job: | O Now                             | Backup Target            | Internal           |  |
| Select the backup mode:      | Incremental Forever               | 🗌 Verify Backups 😧       |                    |  |
|                              |                                   | Include job results in t | the Job Report     |  |
| Start Date:                  | 1/23/2018                         | Include job failures in  | the Failure Report |  |
| ncremental Backup            | Every SUN MON TUE WED THU FRI SAT |                          |                    |  |
| Start Time                   | 03:00 am                          |                          |                    |  |
| Recurs every:                | 1 🗘 Hour(s) 🗸 Until 11:59 pm      |                          |                    |  |
|                              |                                   |                          |                    |  |

- In most cases, the standard backup modes can be used to create the schedule.
- If you need more granularity, choose the **Custom** mode and do these steps to create a custom backup calendar:
  - Click the calendar icon.

| te Backup Job                |                         |                        |                       |        |
|------------------------------|-------------------------|------------------------|-----------------------|--------|
| ob Name Backup Job           |                         |                        |                       |        |
| Select Items 2. Defin        | ne Job Settings         |                        |                       |        |
| JOB DETAIL                   |                         | OPTIONS                |                       |        |
| Select when to run this job: | O Now                   | Backup Target          | Internal              | $\sim$ |
| Select the backup mode:      | Custom                  | Select Custom ackups 📀 |                       |        |
|                              |                         | Include job results i  | n the Job Report      |        |
| Calendar Contents.           | NO CAIENDAR EXISTS      | Include job failures   | in the Failure Report |        |
|                              |                         |                        |                       |        |
|                              | Click to Edit:          |                        |                       |        |
|                              | $\overline{\mathbf{U}}$ |                        |                       |        |

- In the Calendar dialog, select a backup mode in the Backups area and drag it to a day on the calendar. (You cannot drag to a day in the past.)

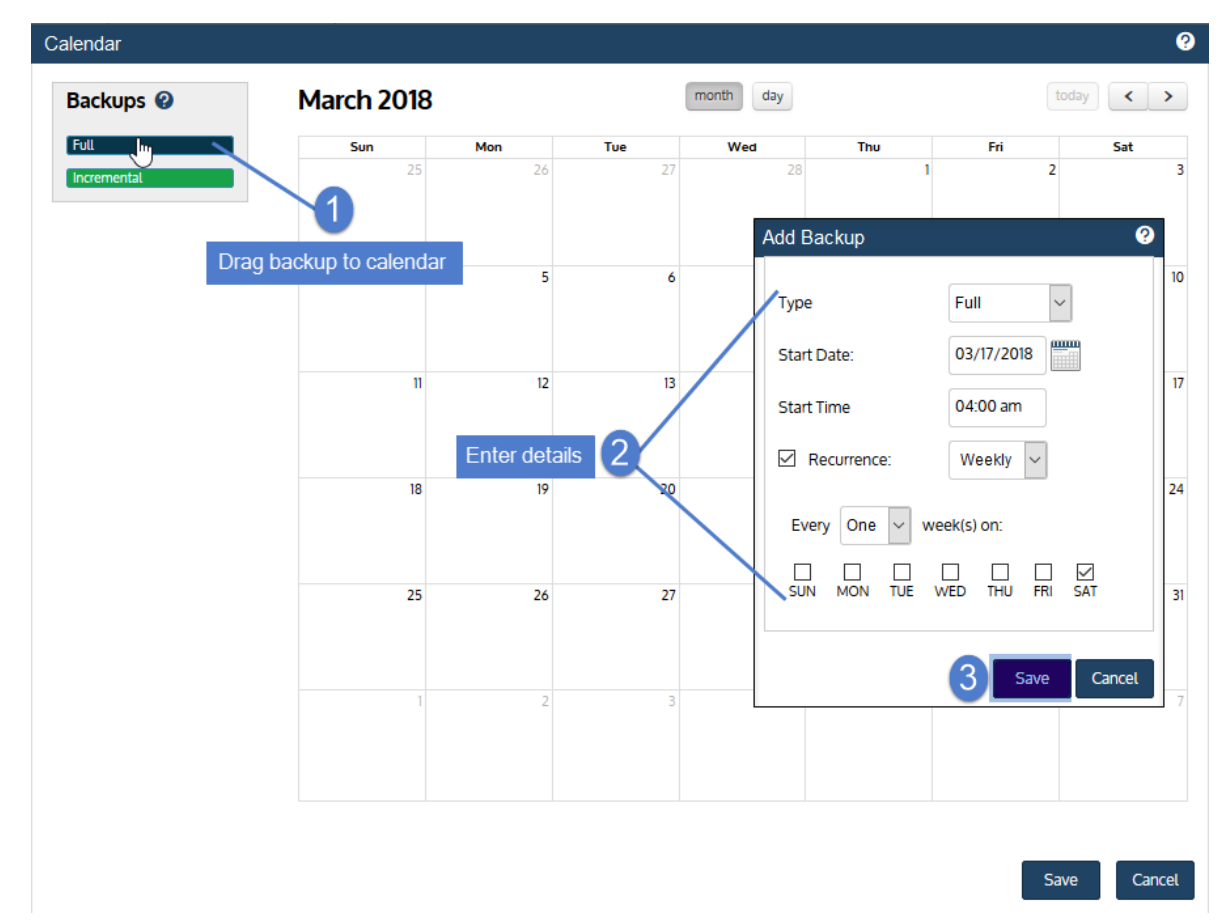

- In the Add Backup dialog, modify settings and click **Save**.

- Repeat these steps to add other modes to the calendar.

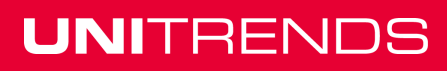

Release 10.1.1-3 | April 2018

| lendar      |                   |               |     |           |            |               |        |
|-------------|-------------------|---------------|-----|-----------|------------|---------------|--------|
| Backups 😮   | March 2018        |               |     | month day |            | to            | day <  |
| Full        | Sun               | Mon           | Tue | Wed       | Thu        | Fri           | Sat    |
| Incremental | 25                | 26            | 27  | 28        |            | 1 2           |        |
|             |                   |               |     | Add Bac   | :kup       |               | 0      |
| Drag ba     | ackup to calendar | 5             | 6   | Туре      |            | Incremental ~ | ]      |
|             |                   |               |     | Start Da  | ate:       | 03/09/2018    |        |
|             | n                 | 12            | 13  | Start Tir | me         | 10:00 pm      |        |
|             |                   | Enter details | 2   | Rec       | urrence:   | Daily ~       |        |
|             | 18                | 19            | 20  | 0         | Every Day  |               |        |
|             |                   |               |     |           | Every Week | day           |        |
|             | 25                | 26            | 27  | 0         | Every Week | end Day       |        |
|             |                   |               |     |           |            |               |        |
|             | 1                 | 2             | 2   |           |            | 3 Save        | Cancel |
|             | 1                 | 2             | 5   | •         |            |               |        |
|             |                   |               |     |           |            |               |        |
|             |                   |               |     |           |            |               |        |

- Click **Save** to save the settings and close the Calendar dialog.

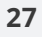

Release 10.1.1-3 | April 2018

|                      | March 20   | 10                     |                       | day                   |                       |                       |         |
|----------------------|------------|------------------------|-----------------------|-----------------------|-----------------------|-----------------------|---------|
| Full                 | Sun        | Mon                    | Tue                   | Wed                   | Thu                   | Fri                   | Sat     |
| scremental           | 2          | 26                     | 27                    | 28                    | 1                     | 2                     |         |
|                      |            | 4 5                    | 6                     | 7                     | 8                     | 9<br>10p Incremental  |         |
|                      |            | 11 12                  | 13<br>10p Incremental | 14<br>10p Incremental | 15<br>10p incremental | 16<br>10p incremental | 4a Full |
| ckups display on the | e calendar |                        |                       |                       |                       |                       |         |
|                      |            | 19 Incremental         | 20<br>10p Incremental | 21<br>10p Incremental | 10p Incremental       | 23<br>10p Incremental | 4a Full |
|                      | 2          | 25 26                  | 27                    | 28                    | 29                    | 30                    |         |
|                      |            | 10p Incremental        | 10p Incremental       | 10p Incremental       | 10p Incremental       | 10p Incremental       | 4a Full |
|                      |            | 1 2<br>10p Incremental | 3<br>10p incremental  | 4<br>10p Incremental  | 5<br>10p Incremental  | 6<br>10p incremental  | 4a Full |
|                      |            |                        |                       |                       |                       |                       |         |

- Click **Save** to save the schedule.

| Select Items 2 Def           | ine Joh Settings                                                                                                    |                                                                             |                                      |         |
|------------------------------|----------------------------------------------------------------------------------------------------|-----------------------------------------------------------------------------|--------------------------------------|---------|
| JOB DETAIL                   | ine Job Settings                                                                                                    |                                                                             |                                      |         |
| Select when to run this job: | O Now                                                                                                    | Backup Target                                                               | Internal                             | $\sim$  |
| Select the backup mode:      | Custom ~                                                                                                    | Verify Backups 💡                                                            |                                      |         |
| Calendar Contents:           | Full Backup at 04:00 am, Recurring: weekly,<br>Day(s): SA,Incremental Backup at 10:00 pm,<br>Benuring: daily, Day(s): MO TI UNE TH FR | <ul> <li>Include job results in</li> <li>Include job failures in</li> </ul> | the Job Report<br>the Failure Report |         |
| are added                    | ** Please save the job to save calendar changes.                                                                                      |                                                                             |                                      |         |
|                              |                                                                                                    |                                                                             |                                      | Niek to |

9 Click Save.

#### Chapter 2: Getting Started with AHV Protection Provide feedback

- **10** Click **OK** to close the Success message.
  - If you created a schedule, the job runs at the date and times you specified.
  - If you chose Now, the job queues immediately. Click **Active Jobs** to view the running job.

#### To create an SLA policy for AHV assets

#### Notes:

- An AHV asset can be assigned either to one SLA policy or to one manually created backup schedule (to ensure that the VM exists in only one backup schedule).
- The policy can contain VMs that are managed by a single AHV cluster.
- A VM can be assigned to only one hot backup copy schedule. The policy does not create a hot backup copy schedule if any of its VMs exist in another hot backup copy schedule.
- To access newly added virtual machines, sync inventory before creating your job by clicking the **Gear** icon in the upper-right of the UI and selecting **Inventory Sync**.

| UNITREN   |                | оот 🦓 🦓                            |
|-----------|----------------|------------------------------------|
| DASHBOARD | BACKUP SUMMARY | INVENTORY SYNC                     |
| PROTECT   | 0<br>Errors    | SET LANGUAGE (EN)<br>Not Protected |

1 Select Jobs > SLA Policies > Create Policy.

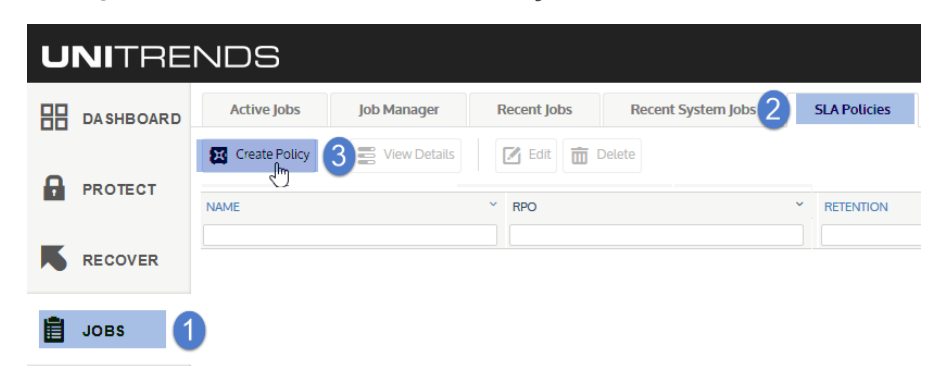

- 2 Select AHV Assets in the What do you want to protect? list.
- 3 In the Inventory tree, expand the AHV host cluster and check boxes to select virtual machines to protect. Selected VMs display in the Job Inventory Settings area.
  - To locate an asset by name, use the **Search** field below.
  - To protect all VMs, select the AHV host.
- 4 (Optional) Edit Job Inventory Settings to exclude VM disks from backup:

- Locate the VM in the Job Inventory Settings list.
- Click **Edit** to specify disks to exclude.
- Click **Save** to retain any changes.

**Note:** To recover the entire virtual machine requires critical system volumes. Use care when omitting disks from backup.

#### 5 Click Next.

| SLA Policy Na   | ame SLA Policy                   |   | SLA Policy         | Description (Optiona              | il)       |   |
|-----------------|----------------------------------|---|--------------------|-----------------------------------|-----------|---|
| 1. Select Items | 2. Define Policy Options         |   |                    |                                   |           |   |
| INVENTORY       |                                  |   | JOB INVENTORY SETT | INGS                              |           |   |
| What do you w   | ant to protect? AHV Assets       | ~ | Name               | Protection Rules                  |           |   |
|                 | Dominique-313                    |   | doc-W2012R2        |                                   | Edit      | ^ |
|                 | Linux Servers                    |   | doc-ubuntu         | 4 (Optional) Edit setting         | IS Ø Edit |   |
| ····· 🔽         | nutanix01                        |   |                    |                                   |           |   |
|                 | .QA - Mark - Large VM            |   |                    |                                   |           |   |
|                 | .QA - Mark - Source              |   |                    | A                                 |           |   |
| <u>م</u>        | 🛛 🗙 .QA - Mark - Target          |   |                    | Assets in the policy are listed h | ere       |   |
| k hoxes         | 🛛 🗙 .QA - Mark - VM Synthesis Te |   |                    |                                   |           |   |
| elect           | Doc-UB                           |   |                    |                                   |           |   |
| ets for         | 🛛 🗙 doc-ubuntu                   |   |                    |                                   |           |   |
| policy          | doc-W2012R2                      |   |                    |                                   |           |   |
|                 | LindaT3                          |   |                    |                                   |           |   |
|                 | LindaT3_restore                  |   |                    |                                   |           |   |
|                 | 🛛 🗙 pm-ubuntu                    |   |                    |                                   |           |   |
| <               | > pm-ubuntu-10                   |   |                    |                                   |           |   |
| doc             | Q 🛛 📢 🕨 3 Matches                |   |                    |                                   |           |   |
|                 |                                  |   |                    |                                   |           | ~ |

**6** Define the remaining Policy Options, then click **Save**.

Policy Options are described in the following table:

| SLA policy<br>setting     | Description                                         |
|---------------------------|-----------------------------------------------------|
| SLA Policy Name           | Enter a unique name for the policy.                 |
| SLA Policy<br>Description | (Optional) Enter a short description of the policy. |

Release 10.1.1-3 | April 2018

| SLA policy setting                                         | Description                                                                                                    |
|------------------------------------------------------------|----------------------------------------------------------------------------------------------------|
| RPO of                                                     | Recovery Point Objective – The maximum interval of time between backups (the maximum threshold of data loss tolerated by your business continuity plan).<br>Determines how often backups will run.                                                                                                    |
|                                                            | Enter the number of hours or minutes to define the RPO interval.                                                                                                    |
| Show Backup<br>Window                                      | <ul> <li>Check this box to view and/or edit the following:</li> <li>First Full Date – Date when the policy's first full backups will run. (Applies to assets that do not yet have a successful full backup.)</li> <li>First Full Time – Time when the policy's first full backups will run. (Applies to assets that do not yet have a successful full backup.)</li> <li>Backup Between – Hours of the day when backups will be taken.</li> </ul>                                                                                                    |
| Copy backups<br>to the Hot<br>Backup Copy<br>Target        | <ul> <li>Check this box to copy backups to your hot backup copy target.</li> <li>Supported only when a Unitrends appliance has been added as a backup copy target.<br/>(Hot copy to the Unitrends Cloud is not supported for the 10.1.1-3 release.)</li> <li>For details on adding a Unitrends appliance target, see these topics in the<br/>Administrator Guide for Recovery Series and Unitrends Backup:</li> <li>Backup copy targets to add the target. (Before adding the target, be sure to<br/>install the 10.1.1-3 release on the target appliance as described in "To install<br/>release 10.1.1-3 on a Unitrends appliance" on page 13.)</li> <li>Managing SLA Policies to start copying backups to the target you added by<br/>editing the SLA policy.</li> </ul> |
| Copy backups<br>daily to the Cold<br>Backup Copy<br>Target | <ul> <li>Check this box to copy backups to your cold backup copy target.</li> <li>Supported only when a cold backup copy target has been added to the backup appliance. Supported for these types of cold targets only: third-party cloud, NAS, or iSCSI. If multiple cold targets exist, the policy copies to the one that was added first.</li> <li>To copy to a different cold target, manually create a backup copy job instead, as described in <u>Creating backup copy jobs</u>.</li> <li>To add a cold target to the backup appliance, see <u>Backup copy targets</u>.</li> </ul>                                                                                                    |

31

Release 10.1.1-3 | April 2018

UNITRENDS

| SLA policy<br>setting                                     | Description                                                                                                    |
|-----------------------------------------------------------|----------------------------------------------------------------------------------------------------|
| Cold Backup<br>Copy Retention<br>Days                     | Check this box to specify the length of time a copy must be retained before it can be deleted. To define the retention period, enter a number and select Days, Weeks, Months, or Years. For example, enter <b>2</b> and select <b>Weeks</b> to retain copies for 2 weeks. |
| Encrypt Cold<br>Backup Copies                             | Check this box to encrypt cold backup copies. (Encryption must also be configured on the appliance. For details, see <i>Encryption</i> in <u>Appliance settings</u> .                                                                                                    |
|                                                           | <b>Note:</b> If the backup copy target device is configured for encryption, copies are encrypted regardless of this setting.                                                                                                    |
| Keep backups<br>for <i>N</i> days                         | Number of days backups must be retained. Backups that are younger than <i>N</i> days are not purged for any reason, including at the expense of new, incoming backups.                                                                                                    |
| Warn when less<br>than <i>N</i> days of<br>backups remain | Use this option to receive an email notification if this asset has less than <i>N</i> days of backups stored on the appliance.                                                                                                    |
| Delete backups<br>after <i>N</i> days                     | Number of days after which the appliance will delete backups.                                                                                                    |

| ate SLA Policy                                                            |                        |                      |
|---------------------------------------------------------------------------|------------------------|----------------------|
| SLA Policy Name AHV SLA Policy                                            | SLA Policy Description | AHV policy           |
| . Select Items 2. Define Policy Options Enter a unique                    | ue name                |                      |
|                                                                           | BACKUP RETENTION 🔺 —   |                      |
| RPO of 12 Development Hour(s)                                             | Keep backups for       | 14 🚖 days.           |
| ☑ Show Backup Window     Edit settings       First Full Date     2/5/2018 | ☑ Warn when less than  | 14 🔹 days of         |
| First Full Time 03:00 am<br>Backup Between 12:00 am And 11:59 pm 2        | Delete backups after   | backups remain.      |
| BACKUP COPIES A Hot Backup Copy Target has not been configured            |                        |                      |
| Copy backups daily to the Cold Backup Copy Target 🔮                       |                        |                      |
| Cold Backup Copy Retention Days 14 🖕 Days 🗸                               |                        |                      |
| Encrypt Cold Backup Copies 📀                                              |                        | 3                    |
|                                                                           |                        | Previous Save Cancel |

7 The appliance creates the policy and related jobs. Click **Close** to close the status message.

Release 10.1.1-3 | April 2018

|   | Job Name                     | ~ | Job Type      | ~   | Message     | ~ |   |
|---|------------------------------|---|---------------|-----|-------------|---|---|
| 0 | _SLA:AHV SLA Policy (Backup) |   | Backup        |     | Job created |   | ^ |
|   | SLA:ALIV SLA Policy (Cold)   |   | Cold Backup ( | onv | lob created |   |   |

The policy displays on the SLA Policies tab:

| Active Jobs Job Ma | nager Recent Jobs | Recent System Jobs | SLA Policies Jobs Cale       | ndar          |   |
|--------------------|-------------------|--------------------|------------------------------|---------------|---|
| Create Policy      | w Details         | Delete             |                              |               |   |
| NAME               | ✓ RPO             |                    | * RETENTION                  | ~ APPLIANCE   | ~ |
|                    |                   |                    |                              |               |   |
| AHV SLA Policy     | 12 Hours          |                    | Min 14, Max 21, Hold 14 Days | Dominique-313 |   |

Jobs display on the Job Manager tab and are named with the prefix \_SLA:

| A   | ctive Jobs     | Job Manage     | ۶r     | Recent Jo | bs Rece     | nt Syste | m Jobs         | SLA Po    | licies   | Jobs Cale | ndar    |              |               |
|-----|----------------|----------------|--------|-----------|-------------|----------|----------------|-----------|----------|-----------|---------|--------------|---------------|
| + ( |                |                |        |           |             |          |                |           |          |           |         |              |               |
|     | NAME           | ~              | STATUS | ~         | TYPE        | ~        | SCHEDULE       | ~         | LAST RUN | ~         | NEXT RU | N ~          | APPLIANCE     |
|     |                |                |        |           |             |          |                |           |          |           |         |              |               |
|     | _SLA:AHV SLA P | olicy (Backup) | 🖌 Idle |           | Backup      |          | Incremental: S | Sun-Sat e | Never    |           | 02/05/2 | 018 12:00:00 | Dominique-313 |
|     | _SLA:AHV SLA P | olicy (Cold)   | 🧹 Idle |           | Backup Copy |          | Backup Copy:   | Sun-Sat   | Never    |           | 02/06/2 | 018 03:00:00 | Dominique-313 |

### **Next Steps**

UNITRENDS

Once you have created AHV backup jobs, you can opt to do any of the following:

- Create a backup copy job to copy AHV backups to a secondary target. The 10.1.1-3 release supports the following:
  - Hot backup copy to another Unitrends appliance. (The target appliance must be running release 10.1.1-3. Upgrade the target before copying AHV backups.)
  - Cold backup copy to these devices: eSATA, USB, tape, third-party cloud, attached disk, NAS, and SAN.

For details, see these topics in the Administrator Guide for Recovery Series and Unitrends Backup:

- Backup copy targets to add the target.

- <u>Creating backup copy jobs</u> to start copying backups to the target you added. (If you created an SLA policy, edit the policy to add the backup copy job instead. For details, see <u>Managing SLA</u> <u>Policies</u>.)
- Edit AHV host and VM settings. For details, see "Managing AHV Hosts and Virtual Machines" on page 65.
  - **Note:** AHV backups are run using the default quiesce setting of the backup appliance. To modify this setting, see <u>Quiesce settings for host-level backups</u> in the <u>Administrator Guide for Recovery</u> <u>Series and Unitrends Backup</u>.
- Recover entire VMs or files from AHV backups. For details, see "Recovering AHV Backups" on page 35.

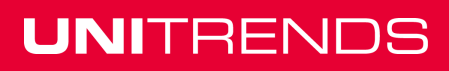

# **Chapter 3: Recovering AHV Backups**

Unitrends provides a variety of methods for recovering host-level backups of AHV virtual machines. You can recover entire virtual machines or selected files from backup. See these procedures for details:

- "Recovering an AHV VM"
- "Recovering files from a host-level backup of a Windows AHV VM" on page 39
- "Recovering files from a host-level backup of a Linux AHV VM" on page 52

#### Notes:

This guide includes procedures run from the backup appliance using host-level backups or imported backup copies. For additional procedures, see these topics in the <u>Administrator Guide for Recovery Series</u> and <u>Unitrends Backup</u>:

- <u>Recovering Backup Copies</u>
- <u>Recovering Host-level Backups</u>

## **Recovering an AHV VM**

Use this procedure to recover an entire AHV virtual machine.

1 Select **Recover** and click the **Backup Catalog** tab.

(Optional) Use Filter Backups to the right to customize the backups that display. (For details, see "Working with Custom Filters in the Backup Catalog" on page 71.)

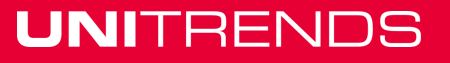

Release 10.1.1-3 | April 2018

| U  |           | NDS                         |                    |                          | L ROOT            | **                                  | <u> </u>                                |
|----|-----------|-----------------------------|--------------------|--------------------------|-------------------|-------------------------------------|-----------------------------------------|
| 믱  | DASHBOARD | Backup Catalog 2 File Level | Recovery In        | Istant Recovery Replic   | as 3              | (Option)<br>Modify settings a<br>Or | nal)<br>and click Filter                |
|    |           | Q Search Files 🗮 Recover    | cover Files 🕥 Inst | ant Recovery O Import to | o Source 🔦 Hold 🗰 | De Select a filter f                | from the list de Filter                 |
|    | PROTECT   | 8                           | APPLIANCE          | HOST                     | APPLICATION MODE  | FILTER BACKUPS                      |                                         |
| _  |           | CentOS5_rpm_4_250           | Dominique-313      | BL bm                    | VMware            | Asset Name                          |                                         |
|    | RECOVER   | 🕨 📄 🚆 CentOS6-rpm           | Dominique-313      | CentOS6-rpm              | Agent-Based       | Appliance                           | Dominique-313 V                         |
|    |           | CentOS6_rpm                 | Dominique-313      | Bbm                      | VMware            | Host                                | All                                     |
|    | JOBS      | doc-ubuntu                  | Dominique-313      | nutanix01                | AHV               | Application                         |                                         |
|    |           | doc-W2012R2                 | Dominique-313      | nutanix01                | AHV               | Application                         | All                                     |
| ш  | REPORTS   | doc-Windows-7_6_DB          | Dominique-313      | BI                       | VMware            | Mode                                | All                                     |
|    |           | doc-Windows-8               | Dominique-313      | doc-Windows-8            | Agent-Based       | From                                | 02/03/2018                              |
| \$ | CONFIGURE | doc-WinVista_214_DB         | Dominique-313      | B                        | VMware            | То                                  | 02/09/2018                              |
|    |           | DocNode1                    | Dominique-313      | BU tom                   | VMware            | Held (                              | 0                                       |
|    | 4         | DocNode2                    | Dominique-313      | BUDDOCCUT om             | VMware            |                                     | -                                       |
|    |           | ▶ 🗌 🚆 HVSVR2008R2           | Dominique-313      | HVSVR2008R2              | Agent-Based       |                                     |                                         |
|    |           | ▶ 🗌 🚾 UB_4_206              | Dominique-313      | B                        | VMware            | Туре                                | Backup ^<br>Imported Backup             |
|    |           | Unitrends_doc-Windows-8     | Dominique-313      | BUTTE COOL COM           | VMware            |                                     | Backup Copy (Cold)<br>Backup Copy (Hot) |
|    |           | ▶ 🗌 🗙 W2012R2-pm-2          | Dominique-313      | nutanix01                | AHV               |                                     |                                         |
|    |           | ▶ 🗌 🚆 W2260                 | Dominique-313      | W2260                    | Agent-Based       |                                     | Clear                                   |
|    |           |                             |                    |                          |                   | MANAGE FILTERS                      |                                         |
|    |           |                             |                    |                          |                   | Select Filter                       | Backups last 7 d                        |
|    |           |                             |                    |                          |                   | Artel                               | Eave Doleta                             |
|    |           |                             |                    |                          |                   | Add                                 | Save                                    |

- 2 Expand the VM asset and select one of the following to use for the recovery:
  - A host-level backup.
  - An imported host-level backup copy. (To import a backup copy, see <u>To import a cold backup copy</u> or <u>To import a hot backup copy</u> in the <u>Administrator Guide for Recovery Series and Unitrends Backup</u>.
- 3 Click **Recover**.

| Backup Catalog   | File Level Recovery          | Insta       | nt Recovery   | Re     | plicas        |        |
|------------------|------------------------------|-------------|---------------|--------|---------------|--------|
| Q Search Files   | cover 3 Recover Files        | 🏵 Instant F | Recovery      | o Impo | ort to Source | 🛧 Hold |
| 8                |                              |             | APPLIANCE     |        | HOST          |        |
| ► 🗌 🚾 CentOS5_rp | om_4_250                     |             | Dominique-313 |        | Bl            | om     |
| 🕨 🔲 🧮 CentOS6-rp | m                            |             | Dominique-313 |        | CentOS6-rpn   | n      |
| CentOS6_rp       | om                           |             | Dominique-313 |        | В             | om om  |
| ▶ 🗆 🗙 do 🗋 ntu   |                              |             | Dominique-313 |        | nutanix01     |        |
| ▼ □ × doc-W2012  | R2                           |             | Dominique-313 |        | nutanix01     |        |
| 2 2 2 2          | /06/2018 04:14:08 pm (Warnin | ig)         | Dominique-313 |        | nutanix01     |        |
| 🔽 🗆 💽 🔺 02       | /06/2018 12:00:55 am (Warnin | g)          | Dominique-313 |        | nutanix01     |        |

4 Select these Recovery Options:

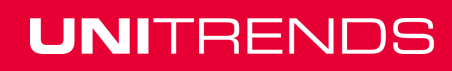
Release 10.1.1-3 | April 2018

| <b>Recovery Options</b>           | Description                                                                                     |
|-----------------------------------|-------------------------------------------------------------------------------------------------|
| Target Location                   | Select the AHV host where the VM will be recovered.                                             |
| Target Storage                    | Select a storage container.                                                                     |
| Recover excluded disk<br>metadata | (Optional) Check this box to recover the metadata for disks that were excluded from the backup. |

#### 5 Click **Next**.

| Create Recover Job         |                                       |   |                                | 0                                          |
|----------------------------|---------------------------------------|---|--------------------------------|--------------------------------------------|
| Job Name On-Demand         |                                       |   | Asset Name:<br>Backup Details: | doc-W2012R2<br>Full 02/06/2018 04:14:08 pm |
| 1. Define Recovery Options | 2. Summary                            |   | Size:                          | 9756 MB                                    |
| RECOVERY OPTIONS           |                                       |   |                                |                                            |
| Target Location            | nutanix01                             | ~ | Select targe                   | et AHV cluster                             |
| Target Storage             | default-container-82835 (674 GB free) | ~ | and s                          | torage                                     |
| Recover excluded disk meta | adata? 🕐                              |   |                                |                                            |
| 2 (Optional) Ct            | heck to include metadata              |   |                                |                                            |
|                            |                                       |   |                                |                                            |
|                            |                                       |   | 3                              | Next Cancel                                |

A summary of the selected recovery options display.

- 6 (Optional) Modify the VM Name by clicking it in the Assets to Recover list and entering a new name.
- 7 Click **Save**. The job is queued immediately.

| Create Reco | over Job         |                             |                         |           | ?  |
|-------------|------------------|-----------------------------|-------------------------|-----------|----|
| Job Name    | On-Demand        |                             |                         |           | I  |
| 1. Define F | Recovery Options | 2. Summary                  |                         |           |    |
| ASSETST     | O RECOVER        |                             |                         |           |    |
| VM NAME     |                  | TARGET HOST                 | TARGET STORAGE          |           |    |
| doc-W2012   | R2_restore       | <sup>ዎ</sup> nutanix01<br>ካ | default-container-82835 |           | ^  |
| 1           | (Optional)       | Edit VM Name                |                         |           | ~  |
|             |                  |                             |                         | 2         |    |
|             |                  |                             | Previous                | Save Canc | el |

8 Click **OK** to close the Information message.

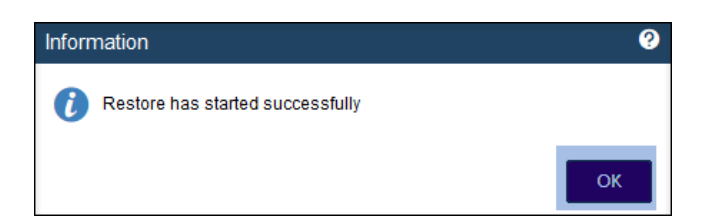

**9** To view job progress, select **Jobs > Active Jobs**. Select the job and click **View Details**.

| UNITE    |          | 3        |                |              |                       |           | L F        | ROOT       | °o (       | 9             | A0 |
|----------|----------|----------|----------------|--------------|-----------------------|-----------|------------|------------|------------|---------------|----|
|          | Activ    | e Jobs   | Job Manager    | Recent Jobs  | Recent System J       | obs SL    | A Policies | Jobs Calen | dar        |               |    |
| -        | 🕂 Crea   | te Job 🔻 | E View Details | 4 🗉 Pause 🔇  | Cancel                |           |            |            |            |               |    |
| PROTECT  | JOB NAME | . ~      | ASSET          | ✓ STATUS ✓   | TYPE/MODE ~           | STARTED - | Y PROGRESS | ~          | DURATION ~ | APPLIANCE     | ~  |
|          | On-Dema  | nd 🚬 👝   | doc-W2012R2    | X Connecting | K restore: Restore    |           |            | 0%         |            | Dominique-313 |    |
|          |          | 3        | Select job     |              |                       |           |            |            |            |               |    |
| 🛱 ЈОВЗ 🥤 | JOBID    | APPL     | ICATION        | HOST/SERVER  | MESSAGE               |           |            |            |            |               |    |
|          | 11637    | AHV      |                | nutanix01    | Sending data to nutan | iix01     |            |            |            |               |    |

Recovery is complete when the job status changes to Success:

| Active   | Jobs                       | Job Manager  | Recent Jobs | Recent System      | Jobs     | SLA Policies    | Jobs Calendar |          |               | ¢ |
|----------|----------------------------|--------------|-------------|--------------------|----------|-----------------|---------------|----------|---------------|---|
| + Creat  | Create Job  V Hide Details |              |             |                    |          |                 |               |          |               |   |
| JOB NAME | ¥ ¥                        | ASSET ~      | STATUS ~    | TYPE/MODE ~        | STARTED  | • •             | PROGRESS ~    | DURATION | APPLIANCE Y   | ≡ |
| On-Deman | nd o                       | doc-W2012R2  | Success     | K restore: Restore | 02/09/20 | 018 01:20:55 pm | 1             | oc       | Dominique-313 | ^ |
|          | Recovery is complete       |              |             |                    |          |                 |               |          |               |   |
| JOBID    | APPLICATIO                 | N HOST/SERVE | R           |                    |          | MESSAGE         | _             |          |               |   |
| 11637    | AHV                        | nutanix01    |             |                    |          | Task completed  |               |          |               |   |

**10** After the recovery job completes, go to the hypervisor and power on the recovered virtual machine.

| nutanix01 VM                                           | - ↓ - 🍣                 | · 🔔 2           | • •    | •             | N                      |              |                         |                          | (                          | ຊ   <b>?</b> ∝ | <b>\$</b> ~  | Admin 🚨 ~     |
|--------------------------------------------------------|-------------------------|-----------------|--------|---------------|------------------------|--------------|-------------------------|--------------------------|----------------------------|----------------|--------------|---------------|
| Overview · Table                                       |                         |                 |        |               |                        |              |                         |                          |                            | + Crea         |              |               |
| VM                                                     |                         |                 |        |               |                        | nclude Cont  | roller VMs · 1–1        | 0 of 50 (filtered f      | írom 53) · < 🖒             | · 🕸 🗸 · 🛛 sea  | arch in tabl | e Q           |
| <ul> <li>VM NAME</li> </ul>                            | HOST                    | IP<br>ADDRESSES | CORES  | MEMORY        | STORAGE                | CPU<br>USAGE | CONTROLLER<br>READ IOPS | CONTROLLER<br>WRITE IOPS | CONTROLLER IO<br>BANDWIDTH | CONTROLLER AVG | BACKUP .     | FLASH<br>MODE |
| <ul> <li>.QA - Mark - Large VM<br/>_restore</li> </ul> | NTNX-175M6D<br>120075-B | 192.168         | 1      | 2 GiB         | 1.46 TiB / 3.13<br>TiB | 1.67%        | 0                       | 0                        | 0 KBps                     | 0.7 ms         | i Yes        | No            |
| doc-W2012R2_restore                                    |                         |                 | 2      | 4 GiB         | 9.19 GiB / 70<br>GiB   | 0%           | -                       |                          | -                          |                | - Yes        | No            |
| LindaT3                                                | Select the reco         | vered VM        | 1      | 1 GiB         | - / 0 GiB              | 0%           | 0                       | 2 0                      | 0 KBps                     | 0 ms           | Yes          | No            |
| Summary > doc-W2012R2                                  | _restore                |                 | Manage | e Guest Tools | ·휜 Launch Conso        | le Pov       | ver on Tak              | e Snapshot               | Migrate Paus               | e Clone        | 🖋 Update     | X Delete      |

**11** Modify VM settings and backup schedules as needed.

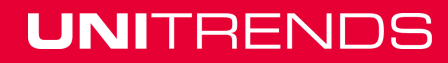

- A recovered VM may not have the same network settings as the original. Check network settings and modify if needed.
- The recovered VM has the same username/password credentials as the original VM. Access the VM and verify that it is functioning as expected in production.
- Create or edit backup schedules to begin protecting the recovered VM.

#### Notes:

- Windows server VMs In rare instances, after a restore is performed for a Windows server VM, a disk
  may be inaccessible because it has been placed in an offline state. To bring disks into an online state,
  login to the VM, go to Disk Management, right-click on the offline disk, and select **Online** from the
  drop-down menu.
- Debian VMs In some instances, Gnome might not start after a Debian VM is recovered. You can
  resolve this issue by rebooting the VM or restarting Gnome from the console. To access the console,
  enter Ct/+Alt+F1 and log in as root. Then run startx.

# Recovering files from a host-level backup of a Windows AHV VM

Use the procedures in this section to recover Windows files.

### Windows prerequisites and considerations

The following requirements and considerations apply to recovering files from a host-level backup or host-level backup copy of a Windows VM:

| Prerequisite<br>or<br>consideration | Description                                                                                                    |  |  |  |  |  |
|-------------------------------------|----------------------------------------------------------------------------------------------------|--|--|--|--|--|
| Supported<br>recovery<br>methods    | To recover files from a host-level backup or copy, the appliance creates a recovery object<br>that contains the backup's files. For some Windows VMs, this object is also exposed as a<br>CIFS (Samba) share and/or an iSCSI LUN on the backup appliance. After you create the<br>recovery object, you will view it on the File Level Recovery tab to see whether the CIFS and<br>iSCSI options are available. |  |  |  |  |  |
|                                     | You can recover files from this object in several ways. Options include:                                                                                                    |  |  |  |  |  |
|                                     | • Browse the recovery object and download selected files to a <i>.zip</i> file. This is the simplest method.                                                                                                    |  |  |  |  |  |
|                                     | • Mount the CIFS share on a recovery target machine. From the target machine, select files to recover.                                                                                                    |  |  |  |  |  |
|                                     | • Mount the iSCSI LUN on a recovery target machine. From the target machine, select files to recover. (You must use an iSCSI LUN in some cases. For details, see "When to use an iSCSI LUN" on page 40.)                                                                                                    |  |  |  |  |  |
| Recovery<br>target<br>requirements  | The target can be configured with basic, GUID Partition Table (GPT), or dynamic disks. All configured disks must have unique names.                                                                                                    |  |  |  |  |  |
| When to use                         | You must recover by mounting the iSCSI LUN to perform the following tasks:                                                                                                    |  |  |  |  |  |
| an iSCSI LUN                        | • Recover access control information on files and folders.                                                                                                    |  |  |  |  |  |
|                                     | Recover New Technology File System (NTFS) encrypted files.                                                                                                    |  |  |  |  |  |
|                                     | Recover Resilient File System (ReFS) files.                                                                                                    |  |  |  |  |  |
|                                     | • Recover files on dynamic disks. If the dynamic volumes are still in use on the original VM, you must mount the recovery object on a different machine.                                                                                                    |  |  |  |  |  |
|                                     | <b>Note:</b> For the recovery, iSCSI disks are writable and a 1 GB write limit is enforced. Errors display on the recovery target machine if more than 1 GB is required. In this case, you cannot recover by using iSCSI. Recover files by downloading to a <i>.zip</i> file or by mounting the CIFS share, or perform a VM recovery.                                                                          |  |  |  |  |  |

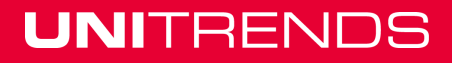

### Windows file-level recovery

Use the following procedures to recover files from a backup or imported backup copy of a Windows VM. Before you start, be sure all requirements in "Windows prerequisites and considerations" on page 39 have been met.

- "Step 1: Create the recovery object"
- "Step 2: Recover files" on page 43
- "Step 3: Remove the recovery object from the appliance" on page 51

### Step 1: Create the recovery object

**Note:** If a previously-created recovery object is still mounted for the VM, you must remove it before creating a new one.

- 1 Log in to the backup appliance.
- 2 Select **Recover** and click the **Backup Catalog** tab.

(Optional) Use Filter Backups to the right to customize the backups that display. (For details, see "Working with Custom Filters in the Backup Catalog" on page 71.)

**3** Expand the VM asset and select the backup or imported backup copy from which you want to recover files.

(To import a backup copy, see <u>To import a cold backup copy</u> or <u>To import a hot backup copy</u> in the Administrator Guide for Recovery Series and Unitrends Backup.)

4 Click Recover Files.

| Image: Second Second Secon                              |                 |                                            |                  |                                    |             |      |                |                                               |
|----------------------------------------------------------------------------------------------------|-----------------|--------------------------------------------|------------------|------------------------------------|-------------|------|----------------|-----------------------------------------------|
| Backup Catalog       2       File Lavel Recovery       Instant Recovery       Replicas       Coplional)       Coplional)       Coplional)       Coplional)       Coplional)       Coplional)       Coplional)       Coplional)       Coplianal       Coplianal                                                                                                    | UNITRE          | NDS                                        |                  |                                    |             |      | °o             | <u>a</u> <u>^0</u>                            |
|                                                                                                    | DASHBOARD       | Backup Catalog 2 File Level Recovery       | Instant Recovery | Replicas                           |             |      | 3 Modify s     | (Optional)<br>settings and click Filter<br>Or |
| Image: Protect       Image: CentCOSS_rpm, 4_250       Dominique-313       BufDcEDDMinuteWands.com       VMware       Asset Name       Aspet Name         Image: CentCOSS_rpm, 4_250       Dominique-313       BufDcEDDMinuteWands.com       VMware       Applance       Applance       Dominique-313       Image: CentCOSS-rpm       Applance       Applance       Dominique-313       Image: CentCOSS-rpm       Applance       Dominique-313       Image: CentCOSS-rpm       Applance       Applance       Applance       Dominique-313       Image: CentCOSS-rpm       Applance       Applance       Ap                                                                                                    |                 | Q Search Files 📕 Recover 🖹 Recover Files 5 | instant Recovery | 🕤 Import to Source 🔦 Hold          | Delete      |      | Selec          | t a filter from the list                      |
| Image: Sector Sector                             | PROTECT         | 8 B                                        | APPLIANCE        | HOST                               | APPLICATION | MODE | FILTER BACKUPS |                                               |
| RECOVER <ul> <li></li></ul>                                                                                                    | - 4             | CentOS5_rpm_4_250                          | Dominique-313    | Build according to the second scom | VMware      |      | Asset Name     |                                               |
| I Control Control C | RECOVER         | Final CentOS6-rpm                          | Dominique-313    | CentOS6-rpm                        | Agent-Based |      | Appliance      | Dominique-313 V                               |
| i j OBS i k docubuntu Dominique-313 nutanix01 AHV Application All   i k docubuntu Dominique-313 nutanix01 AHV Full Mode All   i k docubuntus Dominique-313 nutanix01 AHV Full Mode All   i k docubuntus Dominique-313 nutanix01 AHV Full Form 02/03/2018   i k docubuntus Dominique-313 nutanix01 AHV Full Form 02/03/2018   i k docubuntus Dominique-313 Blace Mode All   i k docubuntus Dominique-313 Blace Mode All   i k docubuntus Dominique-313 Blace Mode All   i k docubuntus Dominique-313 Blace Mode All   i k docubuntus Dominique-313 Blace Mode All   i k docubuntus Dominique-313 Blace Mode All   i k docubuntus Dominique-313 Blace Mode All   i k docubuntus Dominique-313 Blace Mode Internet   i k docubuntus Dominique-313 Blace Mode Internet   i k docubuntus Dominique-313 Blace Mode Internet   i k docubuntus Dominique-313 Blace Mode Internet   i k docubuntus Dominique-313 Blace Mode Internet   i k docubuntus Dominique-313 Blace Mode Internet   i k docubuntus Domi                                                                                                    | -               | 🕨 🔲 🚾 CentOS6_rpm                          | Dominique-313    | BUPD crow in .com                  | VMware      |      | Host           | All                                           |
| Image: Section of the section of the sectin of the section of the section of the sect         | JOBS            | doc-ubuntu                                 | Dominique-313    | e-313 nutanix01 AHV                |             |      | Application    |                                               |
| Image: A construction       Image: A construction       Dominique-313       nutanix01       AHV       Full       Mode       All         Expand asset<br>and select<br>backup       Image: A construction       Dominique-313       nutanix01       AHV       Full       From       02/03/2018       Image: A construction       02/03/2018       Image: A construction       02/03/2018       Image: A construction       02/03/2018       Image: A construction       02/03/2018       Image: A construction       02/03/2018       Image: A construction       02/03/2018       Image: A construction       02/03/2018       Image: A construction       02/03/2018       Image: A construction       02/03/2018       Image: A construction       02/03/2018       Image: A construction       02/03/2018       Image: A construction       02/03/2018       Image: A construction       02/09/2018       Image: A construction       02/09/2018       Image: A construction       02/09/2018       Image: A construction       02/09/2018       Image: A construction       02/09/2018       Image: A construction       02/09/2018       Image: A construction       02/09/2018       Image: A construction       02/09/2018       Image: A construction       Image: A construction       Image: A construction       Image: A construction       Image: A construction       Image: A construction       Image: A construction       Image: A construction       Image: A con                                                                                                    |                 | 🔽 🗆 🗙 doc-W2012R2                          | Dominique-313    | nutanix01                          | AHV         |      | Application    | All                                           |
| Image: Stand asset and select backup       Image: Stand asset and select backup       Image: Stand asset and select backup <td><u>и</u> R4 хтз</td> <td>D2/06/2018 04:14:08 pm (Warning)</td> <td>Dominique-313</td> <td>nutanix01</td> <td>AHV</td> <td>Full</td> <td>Mode</td> <td>All</td>                                                                                                    | <u>и</u> R4 хтз | D2/06/2018 04:14:08 pm (Warning)           | Dominique-313    | nutanix01                          | AHV         | Full | Mode           | All                                           |
| Land select<br>backup <ul> <li></li></ul>                                                                                                    | Expand asset    | 🗆 💽 🔺 02/06/2018 12:00:55 am (Warning)     | Dominique-313    | nutanix01                          | AHV         | Full | From           | 02/03/2018                                    |
| backup <ul> <li></li></ul>                                                                                                    | and select      | doc-Windows-7_6_DB                         | Dominique-313    | B S.com                            | VMware      |      | То             | 02/09/2018                                    |
| A Dominique-313 BURELLEMMENTALIZION VMware     Agent-Based     Dominique-313 BURELLEMMENTALIZION VMware     Dominique-313 BURELLEMMENTALIZION VMware     Dominique-313 BURELLEMMENTALIZION VMWare     Dominique-314 MUZELLEMMENTALIZION VMWare     Dominique-315 MUZELLEMMENTALIZION VMWare     Dominique-315 BURELLEMMENTALIZION VMWare     Dominique-316 MUZELLEMMENTALIZION VMWare     Dominique-317 MUZELLEMMENTALIZION VMWARE     Dominique-318 MUZELLEMMENTALIZION VMWARE     Dominique-318 MUZELLEMMENTALIZION VMWARE     Dominique-318 MUZELLEMMENTALIZION VMWARE     Dominique-318 MUZELLEMMENTALIZION VMWARE     Dominique-318 MUZELLEMMENTALIZION VMWARE     Dominique-318 MUZELLEMMENTALIZION VMWARE     DOMINIQUE VMUZELLEMMENTALIZION VMUZELLE       | backup          | doc-Windows-8                              | Dominique-313    | doc-Windows-8                      | Agent-Based |      | Held           | 0                                             |
| Image: Second Second                             | ÷               | doc-WinVista_214_DB                        | Dominique-313    | BURcom                             | VMware      |      |                |                                               |
| Image: Section of the section of the section of th                             |                 | DocNode1                                   | Dominique-313    | Bl :om                             | VMware      |      | Successes      |                                               |
| Image: HVSVR2008R2       Dominique-313       HVSVR2008R2       Agent-Based       Backup Copy (Cold) Backup Copy (Cold) Backup Copy (Hol)         Image: Image: Im                                                                                           |                 | DocNode2                                   | Dominique-313    | B                                  | VMware      |      | Туре           | Backup ^                                      |
| Image: W184_206       Dominique-313       BUID C00104 with with with with with with with with                                                                                                    |                 | ▶ □ ■ HVSVR2008R2                          | Dominique-313    | HVSVR2008R2                        | Agent-Based |      |                | Backup Copy (Cold)<br>Backup Copy (Hot)       |
| Image: Select Filter     Dominique-313     Deminique-313     Deminique-313     Deminique-313     Manage Filter       Image: Select Filter     Dominique-313     Inutanix01     AHV     Manage Filters Image: Select Filter       Image: Select Filter     Dominique-313     W2260     Agent-Based     Select Filter                                                                                                    |                 | ▶ □ <u>₩</u> UB_4_206                      | Dominique-313    | Butto cool in tunibundum           | VMware      |      |                |                                               |
| W2012R2-pm-2         Dominique-313         nutanix01         AHV         MANAGE FILTERS @           Image: W2260         Dominique-313         W2260         Agent-Based         Select Filter         Backups last 7 da v                                                                                                    |                 | Unitrends_doc-Windows-8                    | Dominique-313    | B                                  | VMware      |      |                | Clear Filter                                  |
| ▶ 🗋 🗮 W2260 Dominique-313 W2260 Agent-Based Select Filter Backups last 7 da 🗸                                                                                                    |                 | ▶ 🗌 🗙 W2012R2-pm-2                         | Dominique-313    | nutanix01                          | AHV         |      | MANAGE FILTERS |                                               |
|                                                                                                    |                 | ▶ 🔲 🚆 W2260                                | Dominique-313    | W2260                              | Agent-Based |      | Select Filter  | Backups last 7 da                             |
|                                                                                                    |                 |                                            |                  |                                    |             |      |                |                                               |

5 Click **Confirm** to continue. The appliance creates the recovery object.

**Note:** If you receive an error on a Unitrends Backup appliance while creating the recovery object, increase the memory allocation for the Unitrends Backup VM by using the host that manages it.

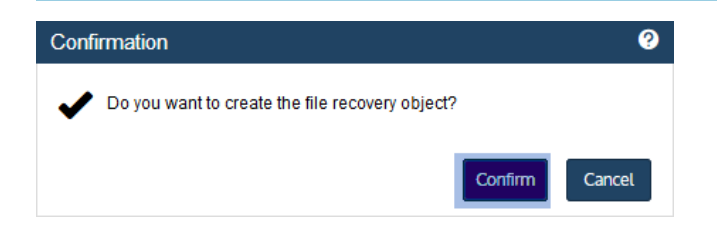

6 Click View FLR.

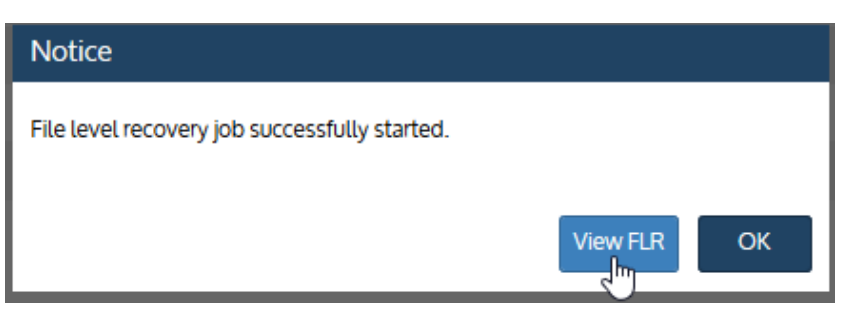

Proceed to "Step 2: Recover files".

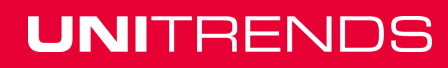

### Step 2: Recover files

View the recovery object on the File Level Recovery tab to see which recovery options are supported for the VM you selected. Use one of the following procedures to recover files.

- "To recover files by browsing and downloading to a .zip file"
- "To recover files by mounting the CIFS share" on page 45
- "To recover files by mounting the iSCSI LUN" on page 47

#### To recover files by browsing and downloading to a .zip file

1 On the **File Level Recovery** tab, locate the recovery object.

Recovery objects display on the tab with the following details: the name of the VM asset for which the object was created, the status of the object, the date and time it was created, the length of time it has existed on the appliance, and whether it can be accessed through iSCSI or CIFS.

2 Select the recovery object and click **Browse/Download**.

| Ur         | NITRE     | NDS            |                       |                  |                        | °o       | 0     | ¥0   |
|------------|-----------|----------------|-----------------------|------------------|------------------------|----------|-------|------|
|            | DASHBOARD | Backup Catalog | File Level Recovery   | Instant Recovery | Replicas               |          |       |      |
|            |           | Show Details   | Browse/Download 2 Rem | ove              |                        |          |       |      |
|            | PROTECT   | NAME           |                       | STATUS           | STARTED                | DURATION | iSCSI | CIFS |
| -          | 1—        | doc-W2012R2    |                       | Available        | 02/09/2018 03:29:23 pm | 00:01:22 | Yes   | Yes  |
| - <b>P</b> | RECOVER   |                |                       |                  |                        |          |       |      |

3 In the File Browser, select or drag files and/or directories to recover.

**Note:** Softlinks (also called *symbolic links*) are excluded from download. If you select a directory that contains files and softlinks, only the files are downloaded.

4 Click **Download**.

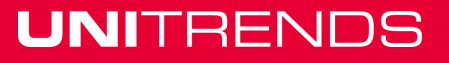

Download

Cancel

| ect a file to restore.                                                                                                    | Add to selected files list                                                                                                    |   |
|----------------------------------------------------------------------------------------------------|----------------------------------------------------------------------------------------------------|---|
| Image: Select files       Image: Select files       Image: Select files         Image: Select files       Image: Select files       Image: Select files         Image: Select files | yolume1/PCBP/Logs.dir/BPNETD_0.log/<br>volume1/PCBP/Logs.dir/BPNETD_1.log/<br>volume1/PCBP/Logs.dir/BPNETD_2.log/<br>volume1/PCBP/Logs.dir/BPNETD_2.log/ | ~ |
|                                                                                                    | File Selector 4                                                                                                    |   |

5 Click **Confirm** to download the selected files to a *.zip* file. The *.zip* file is downloaded to your browser's default location.

| Conf | irmation                                    |         | ?      |  |  |
|------|---------------------------------------------|---------|--------|--|--|
| ✓    | Do you wish to download the selected files? |         |        |  |  |
|      |                                             | Confirm | Cancel |  |  |

#### Notes:

- Volumes are assigned numbers during recovery that do not necessarily match the numbers from the original disks.
- The duration of the download is impacted by various factors, such as the size of the files, bandwidth, and download speed.
- Persistent browser and UI sessions are required to create the *.zip* file in the browser's default download location. If you close the browser or UI session during the recovery, do one of the following:
  - For downloads that are 500MB or smaller, you must run a new job.
  - For downloads that are greater then 500MB, access the recovered files in the source appliance's
     //downloads directory by entering <SourceApplianceIP>//downloads in an Internet browser. Do not
     download these files until you see the Unitrends-Restore.zip file. While the recovery is in progress,

Release 10.1.1-3 | April 2018

you see files in this directory, but the download is not complete until the *.zip* file has been created. (Recoveries are automatically removed from the */downloads* directory after 72 hours.)

6 When the download completes, the *Unitrends-Restore.zip* file displays in the browser. Select whether to open or save the file.

| Opening Unitrends-R                           | estore.zip                                 | $\times$ |  |  |  |  |  |  |  |
|-----------------------------------------------|--------------------------------------------|----------|--|--|--|--|--|--|--|
| You have chosen to                            | open:                                      |          |  |  |  |  |  |  |  |
| 🔢 Unitrends-Re                                | store.zip                                  |          |  |  |  |  |  |  |  |
| which is: Compressed (zipped) Folder (2.1 KB) |                                            |          |  |  |  |  |  |  |  |
| from: blob:                                   | from: blob:                                |          |  |  |  |  |  |  |  |
| What should Firefo                            | What should Firefox do with this file?     |          |  |  |  |  |  |  |  |
| Open with                                     | Windows Explorer (default)                 |          |  |  |  |  |  |  |  |
| ○ <u>S</u> ave File                           |                                            |          |  |  |  |  |  |  |  |
| Do this <u>a</u> uto                          | matically for files like this from now on. |          |  |  |  |  |  |  |  |
|                                               |                                            |          |  |  |  |  |  |  |  |
|                                               | Cancel                                     |          |  |  |  |  |  |  |  |

7 Access the recovered files in the download location and move them to another location on the local machine.

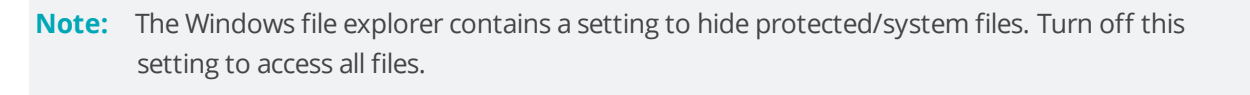

| Image: Image: Image | Compr   | essed Folder Tools<br>Extract | Logs. | dir<br>Acces     | ss and copy recove    | ered files to | another lo | cation | - 🗆          | ×<br>~ (?) |
|----------------------------------------------------------------------------------------------------|---------|-------------------------------|-------|------------------|-----------------------|---------------|------------|--------|--------------|------------|
| $\leftarrow$ $\rightarrow$ $\checkmark$ $\uparrow$ $\frown$ $\checkmark$ Users $\Rightarrow$ DBA                                                                                                    | RRE~1 ⇒ | AppData → Local               | > Ter | mp → Unitrends-R | estore-1.zip → volume | 1 → PCBP →    | Logs.dir 🗸 | Ö Sea  | rch Logs.dir | 2          |
| E Pictures                                                                                                    | * ^     | Name                          | ~     | Туре             | Compressed size       | Password      | Size       | Ratio  | Date modif   | ïed        |
| recover-asset                                                                                                    |         | BPNETD_0.1                    | og    | Text Document    | 1 KB                  | No            | 1 KE       | 60%    | 12/2/2017 1  | 1:27 PM    |
| 🔤 Satori Admin Guide                                                                                                    |         | BPNETD_1.1                    | og    | Text Document    | 1 KB                  | No            | 1 KB       | 60%    | 1/18/2018 2  | 2:52 PM    |
| SLA                                                                                                    |         | BPNETD_2.1                    | og    | Text Document    | 1 KB                  | No            | 1 KE       | 60%    | 1/23/2018    | 7:12 PM    |

Proceed to "Step 3: Remove the recovery object from the appliance" on page 51.

#### To recover files by mounting the CIFS share

1 Select **Recover** and click the **File Level Recovery** tab.

Recovery objects display with the following details: the name of the VM asset for which the object was created, the status of the object, the date and time it was created, the length of time it has existed on the appliance, and whether it can be accessed through iSCSI or CIFS.

2 Select the recovery object and click **Show Details**.

| UNITRE     | NDS               |                     | L ROOT                 | °o          | 0     | <b>A</b> 0 |
|------------|-------------------|---------------------|------------------------|-------------|-------|------------|
| DA SHBOARD | Bac Catalog       | File Level Recovery | Instant Recover        | ry Replicas |       |            |
| •          | Show Details 😽 E  | Browse/Download     | Remove                 |             |       |            |
| PROTECT    | NAME              | STATUS              | STARTED                | DURATION    | iSCSI | CIFS       |
| _ 0_       | → 🗹 🗙 doc-W2012R2 | Available           | 02/12/2018 10:26:01 am | 00:00:24    | Yes   | Yes        |
| RECOVER    |                   |                     |                        |             |       |            |

3 Note the CIFS path that displays in the File Level Recovery Details window. You will need this path to mount the CIFS share on the target machine.

| File Level Reco  | overy Details                                                                                                    |
|------------------|----------------------------------------------------------------------------------------------------|
| Name:            | doc-W2012R2 (AHV VM)                                                                                                    |
| Host/Server:     | nutanix01                                                                                                    |
| Created:         | 02/12/2018 10:26:01 am                                                                                                    |
| Appliance:       | Dominique-313                                                                                                    |
|                  |                                                                                                    |
| CIFS Path:       | \\192.161111111111111111111111111111111111                                                                                                    |
| iSCSI (Windows): | On the machine to which you want to restore files, use the Windows ISCSI<br>Initiator. The iSCSI target identifier includes the VM name at the end<br>(e.g.iqn.1995-21.com.unitrends.dpu:ftr.89fb.VMNAME). |
|                  | For details, see Recovering files using iSCSI on windows.                                                                                                    |
| iSCSI (Linux):   | Login to server or VM to which you want to copy files and download and run the script located at 19 4/iscsi_fir.                                                                                           |
| Messages:        | None                                                                                                    |
|                  | Close                                                                                                    |

- 4 Log in to the recovery target workstation.
- 5 Enter the CIFS path into a file browser on the recovery target.

| 🖳 I 🔲                    | <b>-</b> |          |       | Search Tools | flr177                             | -  | $\times$ |
|--------------------------|----------|----------|-------|--------------|------------------------------------|----|----------|
| File                     | Home     | Share    | View  | Search       |                                    |    | ~ 🕐      |
| $\leftarrow \rightarrow$ | × ↑ [    | \\192.16 | 5 ∎\f | ilr177 — E   | Enter CIFS path 🗸 🗿 🛛 Search flr17 | 77 | Ą        |

6 Browse the share to locate the files you want to recover.

#### Notes:

• Volumes are assigned numbers during recovery that do not necessarily match the numbers from the original disks.

• The Windows file explorer contains a setting to hide protected/system files. Turn off this setting to access all files.

| 🚽   📙 🖛   flr177 | Expand directories to acc | ess recovered files | – 🗆 ×           |
|------------------|---------------------------|---------------------|-----------------|
| File Home Sh     | are View                  |                     | ~ 🕐             |
| ← → * ↑  ↓ >     | Network > 192.16 14 > flr | 177 > ~ ඊ           | Search flr177 🔎 |
| at Ouish server  | ^ Name                    | Date modified       | Туре            |
|                  | volume5                   |                     | File folder     |
| Desktop          | Volume3                   |                     | File folder     |
| 👆 Downloads      | × volume2                 | 1/23/2018 7:37 AM   | File folder     |
| 🔮 Documents      | * volume1                 | 1/18/2018 4:13 PM   | File folder     |
| Pictures         | 🖈 🔡 🚽 volume0             | 10/11/2017 5:15 AM  | File folder     |
| Navigating_ui    |                           |                     |                 |
| recover_vm       |                           |                     |                 |

- 7 Move selected files to another location on the local machine.
- 8 Disconnect the network share by right-clicking the share and selecting **Disconnect**.
- 9 Proceed to "Step 3: Remove the recovery object from the appliance" on page 51.

#### To recover files by mounting the iSCSI LUN

- 1 Log in to the recovery target.
- 2 Launch the iSCSI Initiator from Administrative Tools in the Control Panel.

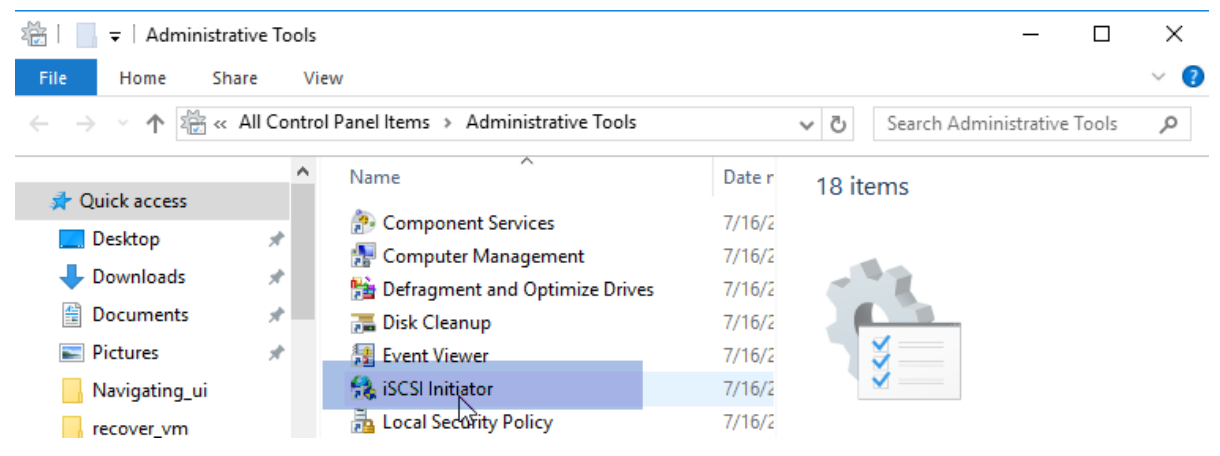

3 In the Target field, enter the appliance IP address and click Quick Connect....

The **Discovered targets** field populates with a list of iSCSI LUN targets.

| argets  | Discovery    | Favorite Targets      | Volumes and Devices      | RADIUS     | Configuration |
|---------|--------------|-----------------------|--------------------------|------------|---------------|
| Quick C | Connect      |                       |                          |            |               |
| To disc | over and log | g on to a target usir | ig a basic connection, t | ype the IP | address or 🦰  |
| DNS na  | ame of the t | arget and then click  | Quick Connect.           |            | 2             |
|         |              |                       |                          |            | _             |
| Target  | : 192        | . 168 4               |                          | Qu         | uick Connect  |
| Diama   |              |                       |                          |            |               |
| DISCOVE | ered targets |                       |                          | _          |               |
|         |              |                       |                          |            | Refresh       |
|         |              | Enter english         |                          |            |               |

- 4 Select the iSCSI target from the list.
- **5** The iSCSI target is discovered and connected to the local machine. Click **Done**.

| Quick Conne                                                                                                    | ect                                                                                                    |
|----------------------------------------------------------------------------------------------------|----------------------------------------------------------------------------------------------------|
| Targets that are available for connection at the I<br>provided are listed below. If multiple targets are<br>to each target individually.<br>Connections made here will be added to the list o<br>to restore them will be made every time this comp | P address or DNS name that you<br>available, you need to connect<br>f Favorite Targets and an attempt<br>juter restarts. |
| Discovered targets Name                                                                                                    | Status                                                                                                    |
| iqn.1995-11.com.unitrends.dpu:fir.aef1.                                                                                                    | Connected                                                                                                    |
| Progress report                                                                                                    |                                                                                                    |
| Login Succeeded.                                                                                                    |                                                                                                    |
|                                                                                                    |                                                                                                    |

6 On the Volumes and Devices tab, click **Auto Configure** to map drives from the iSCSI target to the local machine (or map them manually if you prefer).

**Note:** Volumes are assigned letters during recovery that do not necessarily match the letters from the original disks.

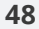

Chapter 3: Recovering AHV Backups Provide feedback

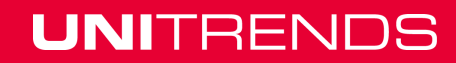

Release 10.1.1-3 | April 2018

|                                                                               |                                                                                               | ISCS                                                                                                  | si initiat                                            | or Propert                                                            | ies                                                  |                                                |                                                     |
|-------------------------------------------------------------------------------|-----------------------------------------------------------------------------------------------|----------------------------------------------------------------------------------------------------|-------------------------------------------------------|-----------------------------------------------------------------------|------------------------------------------------------|------------------------------------------------|-----------------------------------------------------|
| argets                                                                        | Discovery                                                                                     | Favorite T                                                                                            | ) Volu                                                | mes and Devic                                                         | es RAD                                               | IUS Co                                         | onfiguration                                        |
| If a pro<br>the list l<br>configur<br>This will<br>for use<br>the Fav         | gram or serv<br>below, or dia<br>e all availab<br>bind the vol<br>by the prog<br>orite Target | vice uses a parti<br>ck Auto Configu<br>le devices.<br>lume or device s<br>ram or service.<br>s List. | icular volu<br>re to have<br>so that on<br>This is on | me or device,<br>e the iSCSI init<br>system restar<br>ly effective if | add that<br>iator serv<br>t it is more<br>the associ | volume c<br>ice autor<br>e readily<br>ated tar | or device to<br>matically<br>available<br>get is on |
| Volume                                                                        | List:                                                                                         |                                                                                                    |                                                       |                                                                       |                                                      |                                                |                                                     |
| Volum                                                                         | e/mount poi                                                                                   | nt/device                                                                                             |                                                       |                                                                       |                                                      |                                                |                                                     |
| \\?\Vo                                                                        | lume{2c088                                                                                    | 94d-bf0d-49ab-                                                                                        | b71a-ec2                                              | 35611eede}\                                                           |                                                      |                                                |                                                     |
| E:\<br>F:\                                                                    |                                                                                               |                                                                                                    |                                                       | 3                                                                     |                                                      |                                                |                                                     |
| H:\                                                                           |                                                                                               | Volumes                                                                                               | are ma                                                | pped to t                                                             | he loca                                              | l mac                                          | hine                                                |
|                                                                               |                                                                                               |                                                                                                    |                                                       |                                                                       |                                                      |                                                |                                                     |
| Configu                                                                       | matically cor<br>re.                                                                          | nfigure all availa                                                                                    | ble device                                            | es, click Auto                                                        | 2                                                    | Auto                                           | o Configure                                         |
| To auto<br>Configu<br>To add                                                  | matically cor<br>re.<br>a specific de                                                         | nfigure all availa<br>vice, click Add.                                                                | able device                                           | es, click Auto                                                        | 2                                                    | Auto                                           | O Configure<br>Add                                  |
| To auto<br>Configu<br>To add<br>To remo<br>Remove                             | matically con<br>re.<br>a specific de<br>ive a device                                         | nfigure all availa<br>evice, click Add.<br>, select the dev                                           | able device                                           | en dick                                                               | 2                                                    | Auto                                           | Add                                                 |
| To auto<br>Configu<br>To add<br>To remo<br>Remove<br>To imme                  | matically con<br>re.<br>a specific de<br>we a device<br>diately remo                          | nfigure all availa<br>vice, click Add.<br>, select the dev                                            | ible device<br>ice and th<br>click Clear              | en dick Auto                                                          | 2                                                    | Auto                                           | Add<br>Remove                                       |
| To auto<br>Configu<br>To add<br>To remo<br>Remove<br>To imme<br><u>More a</u> | matically cor<br>re.<br>a specific de<br>we a device<br>diately remo<br>sout Volume           | nfigure all availa<br>vice, click Add.<br>, select the dev<br>ove all devices,                        | ible device<br>rice and th<br>click Clear             | en dick Auto<br>en dick                                               | 2                                                    | F                                              | Add<br>Remove                                       |

7 Access the files under the mapped drives and move them to another location on the local machine.

**Note:** The Windows file explorer contains a setting to hide protected/system files. Turn off this setting to access all files.

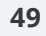

Release 10.1.1-3 | April 2018

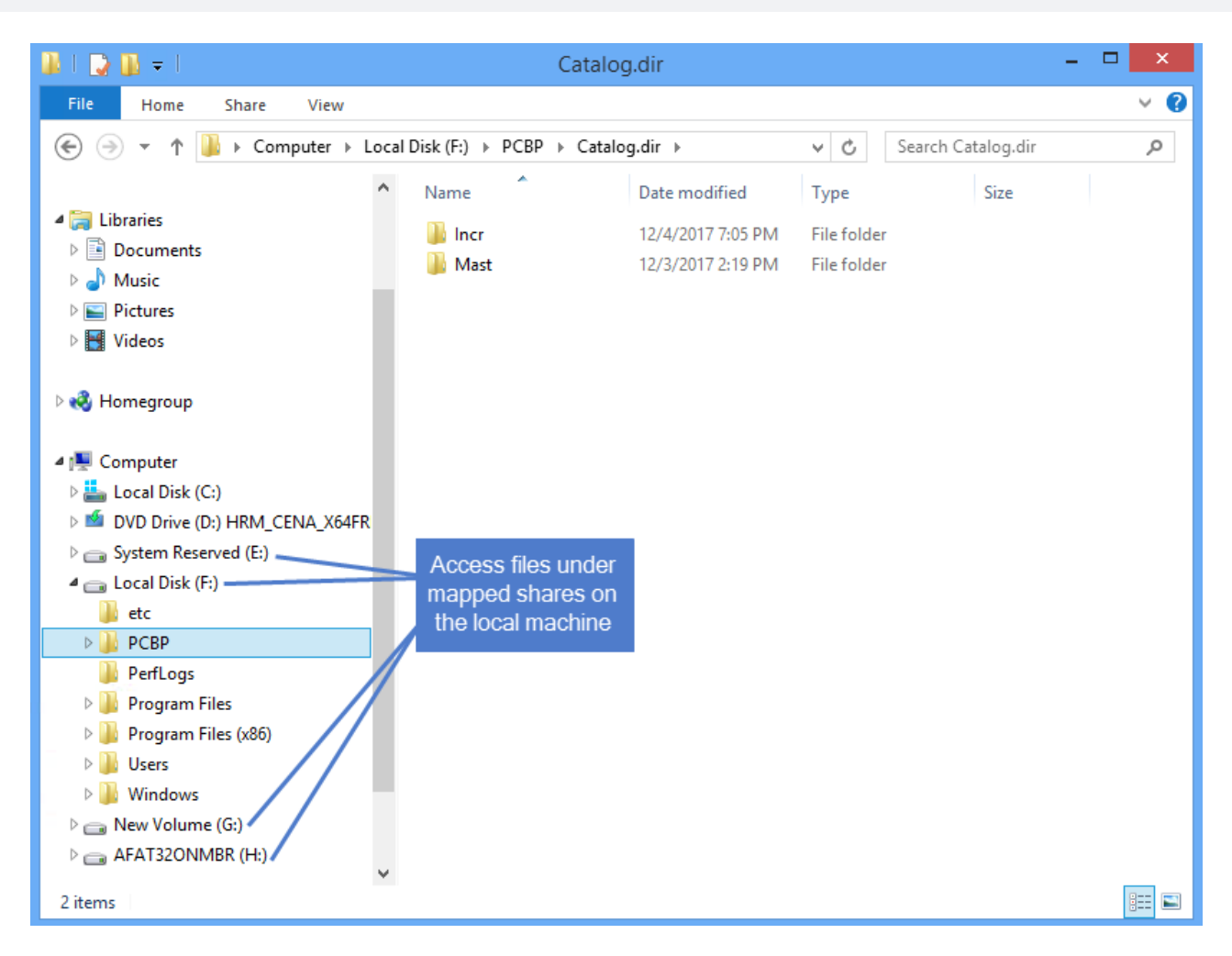

8 Use the iSCSI Initiator to disconnect from the LUN.

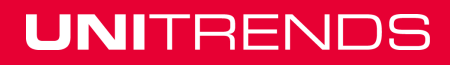

#### Release 10.1.1-3 | April 2018

|                                                                                                    |                                                                  | iSC                                                                                       | SI Ini                                                           | tiator l                                                               | Prope                           | rties                                       |                            |            |                                         | ľ |
|----------------------------------------------------------------------------------------------------|------------------------------------------------------------------|-------------------------------------------------------------------------------------------|------------------------------------------------------------------|------------------------------------------------------------------------|---------------------------------|---------------------------------------------|----------------------------|------------|-----------------------------------------|---|
| argets Disc                                                                                                    | covery                                                           | Favorite Tar                                                                              | gets                                                             | Volumes                                                                | and Dev                         | vices R                                     | ADIUS                      | Con        | figuration                              |   |
| To discover<br>DNS name o                                                                                                    | and log<br>of the tar                                            | on to a targe<br>get and the                                                              | et using<br>n click (                                            | a basic<br>Quick Cor                                                   | connecti<br>inect.              | ion, type                                   | e the IP                   | addre      | SS OF                                   |   |
| Target:                                                                                                    |                                                                  |                                                                                           |                                                                  |                                                                        |                                 |                                             | Q                          | uick Co    | onnect                                  |   |
| Discovered t                                                                                                    | targets                                                          |                                                                                           |                                                                  |                                                                        |                                 |                                             |                            | Def        | rech                                    |   |
| Name                                                                                                    |                                                                  |                                                                                           |                                                                  |                                                                        |                                 | St                                          | atus                       | Kei        | rearr                                   | 1 |
| iqn. 1995-1                                                                                                    | l1.com.u                                                         | nitrends.dpu                                                                              | ı:fir.aef                                                        | f1.                                                                    |                                 | C                                           | onnecte                    | ed         |                                         |   |
| To connect of<br>click Connect<br>To complete                                                                                       | using ad<br>ct.<br>ely discor                                    | vanced optio                                                                              | ons, sel                                                         | ect a tan                                                              | get and                         | then                                        |                            | Con        | nect                                    |   |
| then click Dis<br>For target p                                                                                                    | propertie                                                        | t.<br>s, including o                                                                      | onfigur                                                          | ation                                                                  | ssions                          | .,                                          |                            | Prope      | rties                                   |   |
| Disc                                                                                                    | connec                                                           | t From Al                                                                                 |                                                                  | ione                                                                   |                                 |                                             |                            |            |                                         |   |
|                                                                                                    |                                                                  |                                                                                           | 1 5633                                                           | NONS                                                                   |                                 | lect                                        |                            | Devi       | ces                                     |   |
| The total nu<br>Disconnect                                                                                                    | umber o<br>t from al                                             | f active ses<br>I sessions b                                                              | sions is<br>y clicki                                             | : 1.<br>ng Yes.                                                        |                                 | lect                                        |                            | Devi       | ces                                     |   |
| The total nu<br>Disconnect                                                                                                    | umber o                                                          | f active ses<br>I sessions b<br>Yes                                                       | sions is<br>y clicki                                             | i 1.<br>ng Yes.<br>No                                                  |                                 | lect                                        | Cance                      | Devia      | ces<br>Appl                             | y |
| The total nu<br>Disconnect                                                                                                    | umber o                                                          | f active ses<br>I sessions b<br>Yes<br>iSC                                                | sions is<br>y clicki                                             | i 1.<br>ng Yes.<br>No                                                  | Proper                          | lect                                        | Cance                      | Devi       | ces<br>Appl                             | y |
| The total nu<br>Disconnect                                                                                                    | umber of<br>t from al                                            | f active ses<br>I sessions b<br>Yes<br>iSC<br>Favorite Tai                                | sions is<br>y clicki                                             | i 1.<br>ng Yes.<br>No<br>tiator I                                      | Proper                          | lect<br>rties                               | Cance                      | Devis<br>l | Appl<br>figuration                      | y |
| The total ni<br>Disconnect<br>2<br>                                                                                                 | umber of<br>t from all<br>covery<br>ect<br>and log<br>of the tar | I sessions b<br>Yes<br>iSC<br>Favorite Ta<br>on to a targ<br>rget and the                 | sions is<br>y clicki<br>SI Ini<br>rgets<br>n dick (              | i 1.<br>ng Yes.<br>No<br>tiator I<br>Volumes<br>g a basic<br>Quick Cor | Proper<br>and Dev<br>connection | rties<br>vices F                            | Cance<br>ADIUS<br>e the IF | Devia      | Appl<br>figuration<br>ass or            | y |
| The total nu<br>Disconnect<br>2<br>                                                                                                 | covery<br>ect<br>and log<br>of the tar                           | f active ses<br>I sessions b<br>Yes<br>iSC<br>Favorite Tai<br>on to a targ<br>get and the | sions is<br>y clicki<br>SI Ini<br>rgets<br>et using              | tiator I<br>Volumes<br>a basic<br>Quick Cor                            | Proper<br>and Dev<br>connect    | rties<br>rices F                            | Cance<br>ADIUS<br>e the IF | Devia      | Appl<br>figuration<br>ass or            | y |
| The total nu<br>Disconnect                                                                                                    | covery<br>ect<br>and log<br>of the tai                           | f active ses<br>I sessions b<br>Yes<br>iSC<br>Favorite Tai<br>on to a targ<br>get and the | sions is<br>y clicki                                             | tiator l<br>Volumes                                                    | Proper<br>and Dev<br>connect.   | lect<br>rites<br>rices F<br>ion, type       | Cance<br>ADIUS<br>a the IF | Devia      | Appl<br>figuration<br>iss or<br>ponnect | y |
| The total nu<br>Disconnect<br>2<br>2<br>argets Disc<br>Quick Conne<br>To discover<br>DNS name o<br>Target:<br>Discovered to<br>Name | covery covery and log                                            | f active ses<br>I sessions b<br>Yes<br>iSC<br>Favorite Tai<br>on to a targ<br>get and the | sions is<br>y clicki<br>SSI Ini<br>rgets<br>et using<br>n dick C | i 1.<br>ng Yes.<br>No<br>Volumes<br>g a basic                          | Proper<br>and Dev<br>connect.   | rties<br>rties<br>inces<br>inon, type<br>Si | Cance<br>ADIUS<br>e the IF | Devia      | Appl<br>figuration<br>iss or<br>onnect  | y |

9 Proceed to "Step 3: Remove the recovery object from the appliance".

### Step 3: Remove the recovery object from the appliance

To ensure optimal performance, remove the recovery object from the appliance.

**WARNING!** If you mounted the CIFS share or iSCSI LUN, be sure to unmount it from the target before you remove the recovery object. Removing the recovery object while the target is still connected causes undesired results and errors on the target machine.

#### To remove a file-level recovery object

1 Select **Recover** and click the **File Level Recovery** tab.

- **2** Select the recovery object.
- 3 Click **Remove**.

| UNITRE  | NDS             | 2                   |                        | ô        | 0     | <b>A</b> 0 |
|---------|-----------------|---------------------|------------------------|----------|-------|------------|
|         | Backup Catalog  | File Level Recovery | Instant Recovery       | Replicas |       |            |
| 0       | Show Details    | rowse/Download      | Remove 4               |          |       |            |
|         | NAME            | STATUS              | STARTED                | DURATION | iSCSI | CIFS       |
| -       | 🗹 🗙 doc-W2012R2 | Available           | 02/09/2018 03:29:23 pm | 02:19:18 | Yes   | Yes        |
| RECOVER | 3               |                     |                        |          |       |            |

4 Click **Confirm** to continue. The object is removed and no longer displays on the File Level Recovery tab.

| Confirm FLR Dele                                 | etion               |                  |          |       |      |
|--------------------------------------------------|---------------------|------------------|----------|-------|------|
| Are you sure you want to delete this FLR Object? |                     |                  |          |       |      |
|                                                  |                     | Confirm          | Cancel   |       |      |
| Backup Catalog                                   | File Level Recovery | Instant Recovery | Replicas |       |      |
| Show Details                                     | Browse/Download     | à                |          |       |      |
| NAME                                             | STATUS              | STARTED          | DURATION | iSCSI | CIFS |
|                                                  | The FLR object i    | s removed        |          |       |      |

# Recovering files from a host-level backup of a Linux AHV VM

Use the procedures in this section to recover Linux files.

### Linux prerequisites and considerations

The following requirements and considerations apply to recovering files from a host-level backup or host-level backup copy of a Linux AHV VM:

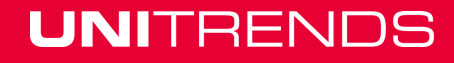

Release 10.1.1-3 | April 2018

| Prerequisite<br>or<br>consideration | Description                                                                                                    |
|-------------------------------------|----------------------------------------------------------------------------------------------------|
| Supported<br>recovery<br>methods    | To recover files from a host-level backup or copy, the appliance creates a recovery<br>object that contains the backup's files. For some Linux VMs, this object is also exposed<br>as a CIFS (Samba) share and/or an iSCSI LUN on the backup appliance. After you create<br>the recovery object, you will view it on the File Level Recovery tab to see whether the<br>CIFS and iSCSI options are available. |
|                                     | You can recover files from this object in several ways. Options include:                                                                                                    |
|                                     | • Browse the recovery object and download selected files to a <i>.zip</i> file. This is the simplest method.                                                                                                    |
|                                     | • Mount the CIFS share on a recovery target machine. From the target machine, select files to recover.                                                                                                    |
|                                     | • Mount the iSCSI LUN on a recovery target machine. From the target machine, select files to recover.                                                                                                    |
| Configuration of the                | These requirements apply to the original Linux VM whose backup or backup copy will be used for the recovery:                                                                                                    |
| protected<br>Linux VM               | • Software RAID (mdraid) configurations are not supported. If the VM is configured with software raid, you cannot recover files. Recover the entire VM instead, as described in "Recovering an AHV VM" on page 35.                                                                                                    |
|                                     | • For NTFS, FAT32, ext2, ext3, ext4, or xfs Linux file systems, you can recover by downloading to a <i>.zip</i> file or by mounting the CIFS share.                                                                                                    |
|                                     | • For other file systems, including Linux mounted volumes, you must mount the iSCSI LUN to access and recover files. For iSCSI requirements, see "Requirements for recovery by mounting the iSCSI LUN".                                                                                                    |
| Requirements for recovery by        | To recover by mounting the iSCSI LUN, the following prerequisites and considerations apply:                                                                                                    |
| mounting the                        | • The iscsi-initiator-utils package must be installed on the recovery target.                                                                                                    |
|                                     | • For the recovery, iSCSI disks are writable and a 1 GB write limit is enforced. Errors display on the recovery target machine if more than 1 GB is required. In this case, you must recover the entire VM instead.                                                                                                    |

### Linux file-level recovery

Use the following procedures to recover files from a backup, imported backup copy, or hot backup copy of a Linux VM. Before you start, be sure all requirements in "Linux prerequisites and considerations" on page 52 have been met.

- "Step 1: Create the recovery object"
- "Step 2: Recover files" on page 56
- "Step 3: Remove the recovery object from the appliance" on page 62

### Step 1: Create the recovery object

**Note:** If a previously-created recovery object is still mounted for the VM, you must remove it before creating a new one.

- 1 Log in to the backup appliance.
- 2 Select **Recover** and click the **Backup Catalog** tab.

(Optional) Use Filter Backups to the right to customize the backups that display. (For details, see "Working with Custom Filters in the Backup Catalog" on page 71.)

**3** Expand the VM asset and select the backup or imported backup copy from which you want to recover files.

(To import a backup copy, see <u>To import a cold backup copy</u> or <u>To import a hot backup copy</u> in the Administrator Guide for Recovery Series and Unitrends Backup.)

4 Click Recover Files.

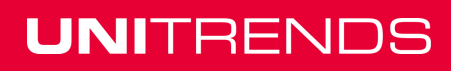

Release 10.1.1-3 | April 2018

| UNITRE       | INDS                                       |                  |                           |             |             | *o             |                                         |
|--------------|--------------------------------------------|------------------|---------------------------|-------------|-------------|----------------|-----------------------------------------|
| DASHBOARD    | Backup Catalog 2 File Level Recovery       | Instant Recovery | Replicas                  |             |             | 3 Modify       | settings and click Filter               |
|              | Q Search Files 📕 Recover 📑 Recover Files 5 | Instant Recovery | 🕤 Import to Source 🔦 Hold | 🛅 Delete    |             | Sele           | ct a filter from the list               |
| PROTECT      | 8 B                                        | APPLIANCE        | HOST                      | APPLICATION | MODE        | FILTER BACKUPS |                                         |
| _            | ▶ 🔲 페 CentOS5_rpm_4_250                    | Dominique-313    | B om                      | VMware      |             | Asset Name     |                                         |
| RECOVER      | ▶ 🗋 🗮 CentOS6-rpm                          | Dominique-313    | CentOS6-rpm               | Agent-Based |             | Appliance      | Dominique-313                           |
|              | CentOS6_rpm                                | Dominique-313    | BLpm                      | VMware      |             | Host           | All                                     |
| JOBS         | y 🗆 🗙 doc-ubuntu                           | Dominique-313    | nutanix01                 | AHV         |             | Application    |                                         |
| 4            | 🔽 💽 🔦 02/06/2018 04:13:56 pm (Warning)     | Dominique-313    | nutanix01                 | AHV         | Full        | Application    | All                                     |
| Expand asset | 🗆 💽 🔦 02/06/2018 12:00:43 am (Warning)     | Dominique-313    | nutanix01                 | AHV         | Incremental | Mode           | All                                     |
| and select   | doc-Windows-8                              | Dominique-313    | doc-Windows-8             | Agent-Based |             | From           | 02/03/2018                              |
| backup       | ▶ □ m doc-WinVista_214_DB                  | Dominique-313    | Bl m                      | VMware      |             | То             | 02/09/2018                              |
|              | DocNode1                                   | Dominique-313    | Bom                       | VMware      |             | Held           | 0                                       |
| •            | DocNode2                                   | Dominique-313    | BL                        | VMware      |             | _              | Ĩ                                       |
|              | ▶ 🔲 🚆 HVSVR2008R2                          | Dominique-313    | HVSVR2008R2               | Agent-Based |             | Successes      |                                         |
|              | ▶ □ 🔟 UB_4_206                             | Dominique-313    | Billing                   | VMware      |             | Туре           | Backup ^                                |
|              | Unitrends_doc-Windows-8                    | Dominique-313    | Bl                        | VMware      |             |                | Backup Copy (Cold)<br>Backup Copy (Hot) |
|              | ▶ 🗌 🗙 W2012R2-pm-2                         | Dominique-313    | nutanix01                 | AHV         |             |                |                                         |
|              | ▶ 🗋 🚆 W2260                                | Dominique-313    | W2260                     | Agent-Based |             |                | Clear                                   |
|              |                                            |                  |                           |             |             | MANAGE FILTERS |                                         |
|              |                                            |                  |                           |             |             | Select Filter  | Backups last 7 da                       |
|              |                                            |                  |                           |             |             |                |                                         |
|              |                                            |                  |                           |             |             | Add            | Save Delete                             |

5 Click **Confirm** to continue. The appliance creates the recovery object.

**Note:** If you receive an error on a Unitrends Backup appliance while creating the recovery object, increase the memory allocation for the Unitrends Backup VM by using the host that manages it.

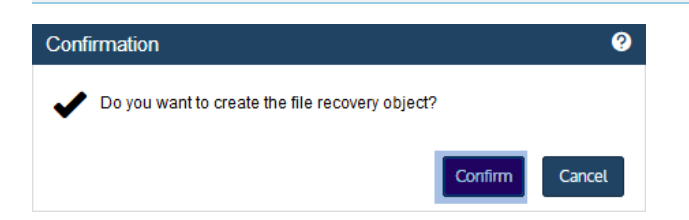

#### 6 Click View FLR.

| Notice                                        |          |    |
|-----------------------------------------------|----------|----|
| File level recovery job successfully started. |          |    |
|                                               | View ELR | ОК |
|                                               |          |    |

Proceed to "Step 2: Recover files".

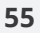

### Step 2: Recover files

Use one of the following procedures to recover files.

- "To recover files by browsing and downloading to a .zip file"
- "To recover files by mounting the CIFS share" on page 58
- "To recover files to a Linux machine by mounting the iSCSI LUN" on page 60

#### To recover files by browsing and downloading to a .zip file

1 On the **File Level Recovery** tab, locate the recovery object.

Recovery objects display on the tab with the following details: the name of the VM asset for which the object was created, the status of the object, the date and time it was created, the length of time it has existed on the appliance, and whether it can be accessed through iSCSI or CIFS.

2 Select the recovery object and click **Browse/Download**.

| UNITRE     | NDS                                |                  |                        | °o 😯     | A0         |
|------------|------------------------------------|------------------|------------------------|----------|------------|
| DA SHBOARD | Backup Catalog File Level Recovery | Instant Recovery | Replicas               |          |            |
| -          | Show Details Show Details          | nove             |                        |          |            |
| PROTECT    | NAME                               | STATUS           | STARTED                | DURATION | ISCSI CIFS |
| _ 0        | 🗹 🗙 doc-ubuntu                     | Available        | 02/12/2018 01:59:32 pm | 00:00:08 | Yes Yes    |
| RECOVER    | □ X doc-W2012R2                    | Available        | 02/12/2018 10:26:01 am | 03:33:39 | Yes Yes    |

3 In the File Browser, select or drag files and/or directories to recover.

**Note:** Softlinks (also called *symbolic links*) are excluded from download. If you select a directory that contains files and softlinks, only the files are downloaded.

4 Click **Download**.

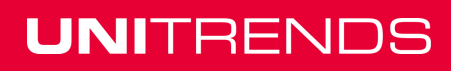

Release 10.1.1-3 | April 2018

| elect a file to restore.                                                                                                    | Add to selected files list                         |                 |
|----------------------------------------------------------------------------------------------------|----------------------------------------------------|-----------------|
| Select files       image: select files         image: select files       image: select files         image: select files       image: select files | volume4/hi2.bd/<br>volume4/hie1/<br>volume4/file2/ | ~               |
|                                                                                                    |                                                    | File Selected:3 |

**5** Click **Confirm** to download the selected files to a *.zip* file. The *.zip* file is downloaded to your browser's default location.

| Con | irmation                                    |         | ?      |
|-----|---------------------------------------------|---------|--------|
| ~   | Do you wish to download the selected files? |         |        |
|     |                                             | Confirm | Cancel |

#### Notes:

- Volumes are assigned numbers during recovery that do not necessarily match the numbers from the original disks.
- The duration of the download is impacted by various factors, such as the size of the files, bandwidth, and download speed.
- Persistent browser and UI sessions are required to create the *.zip* file in the browser's default download location. If you close the browser or UI session during the recovery, do one of the following:
  - For downloads that are 500MB or smaller, you must run a new job.
  - For downloads that are greater then 500MB, access the recovered files in the source appliance's /downloads directory by entering <SourceApplianceIP>/downloads in an Internet browser. Do not download these files until you see the Unitrends-Restore.zip file. While the recovery is in progress, you see files in this directory, but the download is not complete until

the *.zip* file has been created. (Recoveries are automatically removed from the */downloads* directory after 72 hours.)

6 When the download completes, the *Unitrends-Restore.zip* file displays in the browser. Select whether to open or save the file.

| Opening Unitrends-Restore.zip                                  |  |  |  |  |  |  |  |  |
|----------------------------------------------------------------|--|--|--|--|--|--|--|--|
| You have chosen to open:                                       |  |  |  |  |  |  |  |  |
| Unitrends-Restore.zip                                          |  |  |  |  |  |  |  |  |
| which is: zip Archive (24.0 MB)                                |  |  |  |  |  |  |  |  |
| from: blob:                                                    |  |  |  |  |  |  |  |  |
| What should Firefox do with this file?                         |  |  |  |  |  |  |  |  |
| <u>O</u> pen with     7-Zip File Manager (default)             |  |  |  |  |  |  |  |  |
|                                                                |  |  |  |  |  |  |  |  |
| Do this <u>a</u> utomatically for files like this from now on. |  |  |  |  |  |  |  |  |
|                                                                |  |  |  |  |  |  |  |  |
| OK Cancel                                                      |  |  |  |  |  |  |  |  |

7 Access the recovered files in the download location and move them to another location on the local machine.

**Note:** The Windows file explorer contains a setting to hide protected/system files. Turn off this setting to access all files.

| <mark>.</mark>   <mark>.</mark> , <del>.</del>                                                                                                    |      |      | Compressed         | Folder Tools   | volume4           | -                |        | $\times$ |  |  |
|----------------------------------------------------------------------------------------------------|------|------|--------------------|----------------|-------------------|------------------|--------|----------|--|--|
| File Home SI                                                                                                    | hare | View | Extr               | ract           |                   |                  |        | ~ (      |  |  |
| $\leftarrow$ $\rightarrow$ $\checkmark$ $\land$ AppData $\rightarrow$ Local $\rightarrow$ Temp $\rightarrow$ Unitrends-Restore-2.zip $\rightarrow$ volume4 $\checkmark$ $\circlearrowright$ |      |      |                    |                |                   |                  |        |          |  |  |
| 🔹 Ouick access                                                                                                    |      | ^ Na | ame                | Туре           |                   | Compressed size  | 3 iten | าร       |  |  |
| Desktop                                                                                                    | *    |      | ] file1            | File           |                   | 75 KB            |        |          |  |  |
| Downloads                                                                                                    | *    |      | file2<br>  hi2.txt | File<br>Text D | ocument           | 75 KB<br>1 KB    |        |          |  |  |
| 🗄 Documents                                                                                                    | *    |      |                    |                |                   |                  |        |          |  |  |
| Pictures                                                                                                    | *    |      | Access a           | ind copy re    | ecovered files to | another location |        |          |  |  |
| Navigating_ui                                                                                                    |      |      |                    |                |                   |                  |        |          |  |  |

Proceed to "Step 3: Remove the recovery object from the appliance" on page 62.

#### To recover files by mounting the CIFS share

1 Select **Recover** and click the **File Level Recovery** tab.

Recovery objects display with the following details: the name of the VM asset for which the object was created, the status of the object, the date and time it was created, the length of time it has existed on the appliance, and whether it can be accessed through iSCSI or CIFS.

2 Select the recovery object and click **Show Details**.

| U        |           | NDS              |                     | L ROOT                 | °o       | Ø     |      | <b>A</b> 0 |
|----------|-----------|------------------|---------------------|------------------------|----------|-------|------|------------|
| 88       | DASHBOARD | Backup Catalog   | File Level Recovery | 1 2 Instant Recovery   | Replic   | as    |      |            |
| 0        |           | Show Details 4 B | rowse/Download      | Remove                 |          |       |      |            |
|          | PROTECT   | NAME             | STATUS              | STARTED                | DURATION | iSCSI | CIFS |            |
| -        |           | 🔽 🗙 doc-ubuntu   | Available           | 02/12/2018 01:59:32 pm | 80:00:00 | Yes   | Yes  |            |
| <b>K</b> | RECOVER   | 🗌 🗙 doc-W2012R2  | Available           | 02/12/2018 10:26:01 am | 03:33:39 | Yes   | Yes  |            |

**3** Note the CIFS path that displays in the File Level Recovery Details window. You will need this path to mount the CIFS share on the target machine.

| File Level Recovery Details |                                                                                                    |  |  |  |  |  |  |  |
|-----------------------------|----------------------------------------------------------------------------------------------------|--|--|--|--|--|--|--|
| Name:                       | doc-ubuntu (AHV VM)                                                                                                    |  |  |  |  |  |  |  |
| Host/Server:                | nutanix01                                                                                                    |  |  |  |  |  |  |  |
| Created:                    | 02/12/2018 01:59:32 pm                                                                                                    |  |  |  |  |  |  |  |
| Appliance:                  | Dominique-313                                                                                                    |  |  |  |  |  |  |  |
|                             |                                                                                                    |  |  |  |  |  |  |  |
| CIFS Path:                  | \\194\ftr171                                                                                                    |  |  |  |  |  |  |  |
| iSCSI (Windows)             | On the machine to which you want to restore files, use the Windows ISCSI<br>Initiator. The ISCSI target identifier includes the VM name at the end<br>(e.g.iqn.1995-21.com.unitrends.dpu:fir.89fb.VMNAME). |  |  |  |  |  |  |  |
|                             | For details, see Recovering files using iSCSI on windows.                                                                                                    |  |  |  |  |  |  |  |
| iSCSI (Linux):              | Login to server or VM to which you want to copy files and download and run the script located at 19/iscsi_flr.                                                                                             |  |  |  |  |  |  |  |
| Messages:                   | None                                                                                                    |  |  |  |  |  |  |  |
|                             | Close                                                                                                    |  |  |  |  |  |  |  |

- 4 Log in to the recovery target workstation.
- 5 Enter the CIFS path into a file browser on the recovery target.

|                          | <del>↓</del>   volur | me4    | Compressed Fo |         | -     |      | $\times$ |     |
|--------------------------|----------------------|--------|---------------|---------|-------|------|----------|-----|
| File                     | Home                 | Share  | View          | Extract |       |      |          | ~ 🕐 |
| $\leftarrow \rightarrow$ | · ↑                  | \\192. | 4\fl          | r171    | Enter | CIFS | path     | P   |

6 Browse the share to locate the files you want to recover.

**Note:** Volumes are assigned numbers during recovery that do not necessarily match the numbers from the original disks.

| Home Sr       | nare v  | lew                |                    |             |                   |  |
|---------------|---------|--------------------|--------------------|-------------|-------------------|--|
| → * ↑         | Network | > 192.168.20.214 > | flr171 ⇒           |             | ✓ ♂ Search flr171 |  |
| 📃 Desktop     | * ^     | Name               | Date modified      | Туре        | volume4           |  |
| 🖊 Downloads   | *       | volume0            | 10/9/2017 10:44 PM | File folder | File folder       |  |
| Documents     | *       | volume1            | 10/10/2017 4:18 PM | File folder |                   |  |
| Pictures      | *       | 🔍 volume4          | 10/9/2017 10:44 PM | File folder |                   |  |
| Navigating ui |         |                    |                    |             |                   |  |

- 7 Move selected files to another location on the local machine.
- 8 Disconnect the network share by right-clicking the share and selecting **Disconnect**.
- **9** Proceed to "Step 3: Remove the recovery object from the appliance" on page 51.

#### To recover files to a Linux machine by mounting the iSCSI LUN

Use these steps to mount the iSCSI LUN to the target machine and copy the files.

1 In the appliance UI, select **Recover** and click the **File Level Recovery** tab.

Recovery objects display with the following details: the name of the VM asset for which the object was created, the status of the object, the date and time it was created, the length of time it has existed on the appliance, and whether it can be accessed through iSCSI or CIFS.

2 Select the recovery object and click **Show Details**.

| UNITRE  | NDS             |                    | 👤 ROOT                 | °o       | 0     |      | <b>A</b> 0 |
|---------|-----------------|--------------------|------------------------|----------|-------|------|------------|
|         | Backup Catalog  | File Level Recover | y 2 Instant Recovery   | Replic   | cas   |      |            |
| 0       | Show Details 4  | Browse/Download    | Remove                 |          |       |      |            |
| PROTECT | NAME            | STATUS             | STARTED                | DURATION | iSCSI | CIFS |            |
|         | 🔽 🗙 doc-ubuntu  | Available          | 02/12/2018 01:59:32 pm | 80:00:00 | Yes   | Yes  |            |
| RECOVER | 🗌 🗙 doc-W2012R2 | Available          | 02/12/2018 10:26:01 am | 03:33:39 | Yes   | Yes  |            |

3 Note the full path of the iSCSI mount point directory that displays in the File Level Recovery Details window. You will need this path to mount the iSCSI object on the target machine. The mount point is normally: /iscsi\_flr.

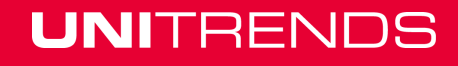

Release 10.1.1-3 | April 2018

| File Level Reco  | overy Details                                                                                                    |  |  |  |  |  |  |  |  |
|------------------|----------------------------------------------------------------------------------------------------|--|--|--|--|--|--|--|--|
| Name:            | oc-ubuntu (AHV VM)                                                                                                    |  |  |  |  |  |  |  |  |
| Host/Server:     | utanix01                                                                                                    |  |  |  |  |  |  |  |  |
| Created:         | )2/12/2018 01:59:32 pm                                                                                                    |  |  |  |  |  |  |  |  |
| Appliance:       | Dominique-313                                                                                                    |  |  |  |  |  |  |  |  |
|                  |                                                                                                    |  |  |  |  |  |  |  |  |
| CIFS Path:       | \\19                                                                                                    |  |  |  |  |  |  |  |  |
| iSCSI (Windows): | On the machine to which you want to restore files, use the Windows ISCSI<br>Initiator. The iSCSI target identifier includes the VM name at the end<br>(e.g:iqn.1995-21.com.unitrends.dpu.flr.89fb.VMNAME). |  |  |  |  |  |  |  |  |
|                  | For details, see Recovering files using iSCSI on windows.                                                                                                    |  |  |  |  |  |  |  |  |
| iSCSI (Linux):   | Login to server or VM to which you want to copy files and download and run the script located at 19_1100_000_ /iscsi_fr.                                                                                   |  |  |  |  |  |  |  |  |
| Messages:        | None Note the iSCSI mount point, which is normally /iscsi_flr                                                                                                    |  |  |  |  |  |  |  |  |
|                  | Close                                                                                                    |  |  |  |  |  |  |  |  |

- 4 Log in to the recovery target.
- **5** Enter the following command to change to the */tmp* directory:

|    | # cd /tmp                                                                                                  |
|----|----------------------------------------------------------------------------------------------------|
| 6  | Run the following command to copy the <i>iscsi_flr</i> script from the backup appliance:                   |
|    | # wget http:// <appliance ip="">/iscsi_flr</appliance>                                                     |
| 7  | After the script downloads, add the execute permission:                                                    |
|    | # chmod +x iscsi_flr                                                                                       |
| 8  | Run the following command to mount the recovery object:                                                    |
|    | # ./iscsi_flr mount                                                                                        |
| 9  | Enter the appliance IP address:                                                                            |
|    | # Enter address of the Unitrends backup system: <appliance ip=""></appliance>                              |
| 10 | Enter the full path of the mount point directory. The full path is likely: /iscsi flr. This procedure uses |

10 Enter the full path of the mount point directory. The full path is likely: /iscsi\_flr. This procedure uses /iscsi\_flr as an example. Be sure to enter the actual mount point that was displayed in the appliance UI.

# Enter mount point directory (full path): /iscsi\_flr

**11** Discovered iSCSI targets display. Choose the target that contains the appliance IP by entering its number. In this example, session 1 is the appliance target:

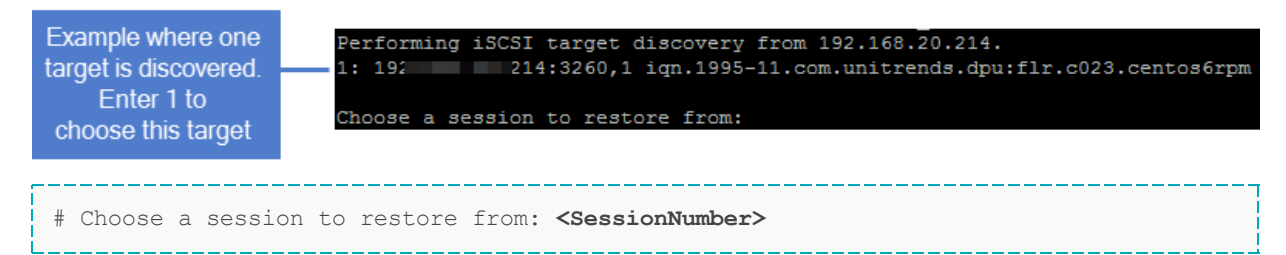

**12** Change to the mount point directory to access the files. For example:

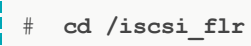

- 13 Move selected files to another location on the local machine.
- **14** Run the following command from the */tmp* directory to disconnect from the LUN:

# ./iscsi\_flr unmount

15 Proceed to "Step 3: Remove the recovery object from the appliance".

### Step 3: Remove the recovery object from the appliance

To ensure optimal performance, remove the recovery object from the appliance.

**WARNING!** If you recovered by mounting a LUN, be sure to unmount the LUN from the target before you remove the recovery object. Removing the recovery object while the target is still connected causes undesired results and errors on the target machine.

#### To remove a file-level recovery object

- 1 Select **Recover** and click the **File Level Recovery** tab.
- 2 Select the object to remove from the appliance.
- 3 Click Remove.

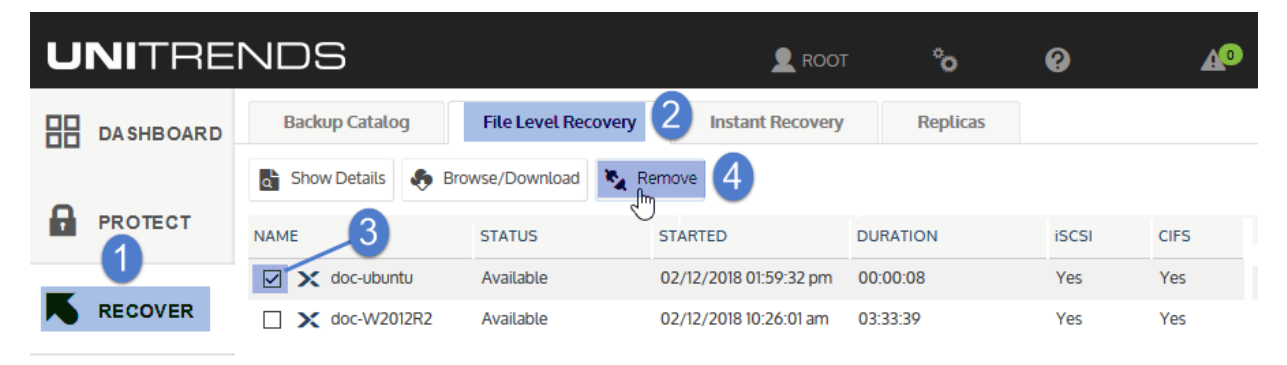

4 Click **Confirm** to continue. The object is removed and no longer displays on the File Level Recovery tab.

| Confirm FLR Deletion                             |                  |                        |          |       |      |
|--------------------------------------------------|------------------|------------------------|----------|-------|------|
| Are you sure you want to delete this FLR Object? |                  |                        |          |       |      |
|                                                  | Confirm          | Cancel                 |          |       |      |
| Backup Catalog File Level Recovery               | Instant Recovery | Replicas               |          |       |      |
| Show Details 🚯 Browse/Download 🍡 Remo            | ove              |                        |          |       |      |
| NAME                                             | STATUS           | STARTED                | DURATION | iSCSI | CIFS |
| □ × doc-W2012R2                                  | Available        | 02/12/2018 10:26:01 am | 03:33:39 | Yes   | Yes  |
| The FLR ojbect is r                              | emoved           |                        |          |       |      |

This page is intentionally left blank.

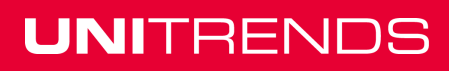

# Chapter 4: Managing AHV Hosts and Virtual Machines

Once you have added the AHV host, you can modify AHV host and VM settings, and remove the AHV host if you no longer want to protect its hosted VMs with this Unitrends appliance. See these procedures for details:

- "To edit a virtual host asset"
- "To upgrade a virtual host" on page 66
- "Removing a virtual host asset" on page 67
- "To edit a virtual machine asset" on page 68

#### To edit a virtual host asset

- **Note:** Because each asset can have only one retention policy, you cannot edit an asset's retention settings if the asset has been added to an SLA policy. For more on SLA policies, see <u>Backup Administration and</u> <u>Procedures</u> in the <u>Administrator Guide for Recovery Series and Unitrends Backup</u>.
- 1 Select Configure > Protected Assets.
- 2 Select the AHV host asset.
- 3 Click Edit.

| U | NITRE     | NDS                             |                  |                    |                           |           |            | °o 0°         | <b>∆</b> 0    |
|---|-----------|---------------------------------|------------------|--------------------|---------------------------|-----------|------------|---------------|---------------|
| 믱 | DASHBOARD | Appliances Protected Assets     | Copied Ass       | ets                |                           |           |            |               |               |
| _ |           | 🔡 View:Table 💌 DisplayAll 🔻 🚱 A | dd 🔻 🗹           | Manage Credentials | Manage Global VM Sett     | ings      | Update Age | ent 🔹 🗹 Edit  | 4 Remove      |
|   | PROTECT   | NAME                            | ADDRESS          | DESCRIPTION        | CREDENTIALS               | RETENTION | ENCRYPTED  | AGENT VERSION | APPLIANCE     |
|   |           | HVSVR2008R2                     | 10               | Windows 2008 R2    | None                      | None      | No         | 9.2.0-0       | Dominique-313 |
|   | RECOVER   | 📄 🕨 🗧 localhost.localdomain     | 10 101 200 22    | VMware Host        | (Unnamed)                 |           |            |               | Dominique-313 |
|   | 3         | 🕂 🕞 nutanix-01                  | 192.100.171.2.10 | AHV Host           | nutanix-01-New-Credential | None      | No         | 5.1.0.1       | Dominique-313 |
|   | JOBS      | 🗌 🖥 W2260                       |                  | Windows 10         | None                      | None      | No         | 10.0.0-3      | Dominique-313 |
| щ | REPORTS   |                                 |                  |                    |                           |           |            |               |               |
| ₽ | CONFIGURE |                                 |                  |                    |                           |           |            |               |               |

4 Modify settings and click **Save**.

Release 10.1.1-3 | April 2018

|               | Edit Virtual Host                          |                                       | 0                                                 |
|---------------|--------------------------------------------|---------------------------------------|---------------------------------------------------|
|               | Edit settings for nutar                    | nix-01.                               |                                                   |
|               |                                            |                                       |                                                   |
|               | Hypervisor                                 | Nutanix-AHV                           | ~ 0                                               |
| /             | Appliance                                  | Dominique-313                         | $\sim$                                            |
| /             | Host name                                  | nutanix-01                            | Ø                                                 |
| /             | IP Address                                 | 19                                    | 0                                                 |
|               |                                            |                                       |                                                   |
|               | Cheberrines                                |                                       |                                                   |
|               | Username                                   | root                                  | Ø                                                 |
| Edit settings | Password                                   | •••••                                 | 0                                                 |
|               | - QUIESCE                                  |                                       |                                                   |
| $\backslash$  | Quiesce Settings                           | Keep Existing Quiesce Setting         | ngs 😧                                             |
|               |                                            | Overwrite this hypervisor's \         | VMs to Crash Consistent 🛛 😢                       |
|               |                                            | Overwrite this hypervisor's \         | VMs to Application Consistent 🛛 🛛                 |
| \             |                                            | ENTION                                |                                                   |
| \             | Retention settings<br>will be overwritten. | are applied to all VMs associated wit | th this virtual host. Existing retention settings |
|               | Retention Policy                           | None                                  | 🥝 🎄 Manage Retention                              |
|               |                                            |                                       | 2 Save Cancel                                     |

For details on these settings, see the following topics in the <u>Administrator Guide for Recovery Series and</u> <u>Unitrends Backup</u>:

- Managing asset credentials
- Managing retention settings
- Quiesce settings for host-level backups
- To manage global quiesce settings
- <u>To apply a quiesce setting to one host's VMs</u>

#### To upgrade a virtual host

Unitrends recommends upgrading virtual hosts to the latest supported version. Refer to the Nutanix documentation for instructions on upgrading. Note the following when upgrading:

- Your Unitrends appliance continues to protect the host with existing schedules as long as the IP address remains unchanged.
- If you change the IP address during the upgrade, update this setting in the appliance UI as described in "To edit a virtual host asset" on page 65. Existing schedules can then continue to protect the host's VMs.
- If VMs are added or removed on the host during the upgrade, refresh the VMs on the appliance to reflect the changes by selecting the **Options** icon in the top-right and clicking **Inventory Sync**.

| UNITREN   | •••••••••••••••••••••••••••••••••••••• |                                                             |
|-----------|----------------------------------------|-------------------------------------------------------------|
| DASHBOARD | BACKUP SUMMARY                         | LINVENTORY SYNC<br>(LAST: 11/13/2017 08:00:01 PM, SYNC FAIL |
| 0         | 0                                      | SET LANGUAGE (EN)                                           |
| PROTECT   | Errors                                 | Not Protected                                               |

#### Removing a virtual host asset

**CAUTION!** When a virtual host is removed, all backups of its VMs are also deleted. Please use caution when removing a virtual host asset.

Use this procedure to remove a Nutanix AHV cluster from the Unitrends appliance. When you remove a virtual host, all backups of its VMs are also deleted.

#### To remove a virtual host asset

- 1 Select Configure > Protected Assets.
- 2 Select the AHV virtual host.
- 3 Click **Remove**.
- 4 Check the I understand... box and click **Remove Asset and Delete Backups**.

| U         | NITRE     | NDS                               |               |                       |                        |                  | °o                   | 0                     | <b>A</b> 0    |
|-----------|-----------|-----------------------------------|---------------|-----------------------|------------------------|------------------|----------------------|-----------------------|---------------|
| 88        | DASHBOARD | Appliances Protected Assets 2     | Copied Assets |                       |                        |                  |                      |                       |               |
| •         |           | View:Table 💌 DisplayAll 🔻 🚱 Add 🔻 | Manag         | ge Credentials 🛛 🚷 Ma | nage Global VM Set     | tings            | Update Agent         | • Edit                | Remove 4      |
|           | PROTECT   | NAME                              | ADDRESS       | DESCRIPTION           | CREDENTIALS            | RETENTION        | ENCRYPTED            | AGENT VERSION         | APPLIANCE     |
|           |           | 🔎 🕨 闘 nutanix01                   |               | AHV Host              | nutanix01              |                  |                      |                       | Dominique-313 |
|           | RECOVER   | 3 🗆 🖥 doc-Windows-8               | 1             | Confirm Asset R       | emoval                 |                  |                      |                       | 0             |
|           |           | 🕒 🖥 doc-Windows-8-2               | 1 4           | Are you sure want     | t to delete asset nut  | tanix01?         |                      |                       |               |
|           | JOBS      | □ ► 🖥 HVSVR2008R2                 | 10 8          | When an accet is      | removed all of its I   | backupe are de   | alatad (backup c     | onios are not deleter | n.            |
| _         |           |                                   |               | Wilen all asset is    | renioved, all of its i | Jackups are ut   | eleted (backup ci    | spies are not deleted | iy.           |
| щ         | REPORTS   |                                   |               | I understand t        | hat removing this a    | sset will also c | lelete all of its ba | ckups.                |               |
|           |           |                                   |               | 5                     |                        | 6                | Remove Asse          | et And Delete Backup  | Cancel        |
| <b>\$</b> | CONFIGURE | 0                                 |               |                       |                        | U                |                      |                       |               |

5 The host is removed. Click **OK** to close the Information message.

**Note:** If you are no longer protecting hosted VMs with this Unitrends appliance, contact Support for assistance removing any unneeded snapshots.

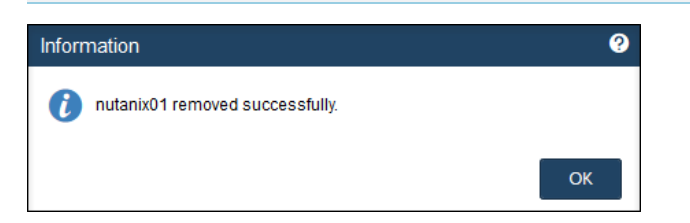

#### To edit a virtual machine asset

- **Note:** Because each asset can have only one retention policy, you cannot edit an asset's retention settings if the asset has been added to an SLA policy. For more on SLA policies, see <u>Backup Administration and</u> <u>Procedures</u> in the <u>Administrator Guide for Recovery Series and Unitrends Backup</u>.
- 1 Select **Configure > Protected Assets**.
- 2 Click to expand the VM's virtual host to display its VMs.
- **3** Select the VM and click **Edit**.

| U  | NITRE     | NDS       |                       |                       |             |                |                           |           | °c        | o 0           | <b>A</b> 0    |
|----|-----------|-----------|-----------------------|-----------------------|-------------|----------------|---------------------------|-----------|-----------|---------------|---------------|
| 88 | DASHBOARD | Appliance | Protected             | Assets 2 Co           | pied Assets |                |                           |           |           |               |               |
| Д  | PROTECT   | View:Ta   | ble 💌 DisplayAll      | Add •                 | Manage Cree | dentials 🚷 Man | age Global VM Settings    | O Update  | Agent 🔻 丨 | Edit 5 Remove |               |
| ,  | PROTECT   | NAME 👻    |                       |                       | ADDRESS     | DESCRIPTION    | CREDENTIALS               | RETENTION | ENCRYPTED | AGENT VERSION | APPLIANCE     |
|    | DEADVED   | 🗆 🖁 V     | N2260 3 Expa          | and host              |             | Windows 10     | None                      | None      | No        | 10.0.0-3      | Dominique-313 |
|    | RECOVER   |           | 🔢 nutanix-01          |                       | 190         | AHV Host       | nutanix-01-New-Credential | None      | No        | 5.1.0.1       | Dominique-313 |
|    |           |           | × .DS-Test            |                       |             | AHV:VM         | N/A                       | None      | No        | None          | Dominique-313 |
|    | JOBS      |           | X .QA - Mark - Applic | cation Consistent Tes | t - 2       | AHV:VM         | N/A                       | None      | No        | None          | Dominique-313 |
| _  | 4 Select  | t VM      | × .QA Very Small Te   | est VM :)             |             | AHV:VM         | N/A                       | None      | No        | None          | Dominique-313 |
| ш  | REPORTS   |           | × Doc-UB              |                       |             | AHV:VM         | N/A                       | None      | No        | None          | Dominique-313 |
| _  |           |           | × doc-ubuntu          |                       |             | AHV:VM         | N/A                       | None      | No        | None          | Dominique-313 |
| ₽. | CONFIGURE | 1) 🖻      | × doc-W2012R2         |                       |             | AHV:VM         | N/A                       | None      | No        | None          | Dominique-313 |
|    |           |           | × doc-W2012R2_res     | store                 |             | AHV:VM         | N/A                       | None      | No        | None          | Dominique-313 |

4 Modify settings and click **Save**.

For details on these settings, see the following topics in the <u>Administrator Guide for Recovery Series and</u> <u>Unitrends Backup</u>:

- Encrypting backups
- Managing asset credentials
- Managing retention settings
- Quiesce settings for host-level backups

Release 10.1.1-3 | April 2018

| Edit Assets            |                        |                          | 0                           |
|------------------------|------------------------|--------------------------|-----------------------------|
| Edit settings of AHV:V | /M - doc-W2012R2       |                          |                             |
| DETAILS                |                        |                          |                             |
| Appliance              | Dominique-313          | $\checkmark$             | $\mathbf{A}$                |
| Virtual Host           | nutanix-01             |                          |                             |
| Encrypt Backups        |                        |                          |                             |
|                        |                        |                          |                             |
| Credentials            | None                   | 🗸 🔇 🐐 Manage Credentials |                             |
| QUIESCE                |                        |                          | Edit settings<br>as needed. |
| Quiesce Settings       | Crash Consistent 2     |                          |                             |
|                        | Application Consistent |                          |                             |
|                        |                        |                          |                             |
|                        |                        |                          |                             |
|                        |                        |                          | /                           |
| Retention Policy       | None                   | 🛿 🏘 Manage Retention     |                             |
|                        |                        | 2 Save Can               | cel                         |

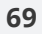

This page is intentionally left blank.

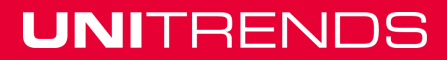

# Chapter 5: Working with Custom Filters in the Backup Catalog

The Backup Catalog lists the appliance's backups and backup copies, and contains buttons used for recovery and other management tasks. Release 10.1.1-3 introduces a new custom filters feature you can use to quickly change the backups and/or copies that display on this tab.

Upon accessing the Backup Catalog tab, the default filter displays associated backups and/or backup copies.

| U        | NITRE      | NDS                                                |              |                         |                 |              | °o             | <u>ର ₄</u> ତ                              |
|----------|------------|----------------------------------------------------|--------------|-------------------------|-----------------|--------------|----------------|-------------------------------------------|
| 믱        | DASHBOARD  | Backup Catalog 2 File Level Recovery Insta         | int Recovery | Replicas                |                 |              | 3 Modify       | (Optional)<br>y settings and click Filter |
|          |            | Q Search Files 📕 Recover 🖹 Recover Files 🕅 Instant | Recovery     | Import to Source 🔦 Hold | Delete          |              | Sel            | Or<br>ect a filter from the list          |
|          | PROTECT    | 日 國 Name of the protected asset                    | APPLIANCE    | HOST                    | APPLICATION     | MODE         | FILTER BACKUPS |                                           |
|          |            |                                                    | Akshitha100  | VCSA-127-New VMware     | VMware          | ^            | Asset Name     |                                           |
|          | RECOVER    | 🕨 🛌 🔤 AppAware_Win2008R2-                          | Akshitha100  | 10                      | VMware          |              | Appliance      | All 🗸                                     |
| ے        |            | Farm                                               | Akshitha100  | SP2013 Application      | SharePoint 2013 |              | Host           | All                                       |
|          | JOBS       | guestdb                                            | Akshitha100  | Oracle Server           | SQL Server 2014 |              | Application    | AI                                        |
|          |            | HVSVR2008R2                                        | Akshitha100  | HVSVR2008R2             | Agent-Based     |              | Mode           |                                           |
| ш        | REPORTS    | Mailbox Database      Hover over                   | Akshitha100  | Exchange 2010           | Exchange 2010   |              | -              |                                           |
|          |            | ►                                                  | Akshitha100  | EDC_Node3C2             | SQL Server 2014 |              | From           | 07/02/2017                                |
| <b>\</b> | CONFIGURE  | View details                                       | Akshitha100  | EDC_Node0SOI            | SQL Server 2014 |              | То             | 10/27/2017                                |
|          | •          | 09/27/2017 03:02:00 and                            | Akshitha100  | EDC_Node0 instance      | SQL Server 2014 | Differential | Held           | 0                                         |
|          | 4          | 09/23/2017 03:02:12 am Size: 5 MB                  | Akshitha100  | EDC_Node0               | SQL Server 2014 | Differential | C Surcossos    |                                           |
| Exp      | pand asset | 09/22/2017 03:03:30 am Storage: Internal           | Akshitha100  | EDC_Node0               | SQL Server 2014 | Differential | [♥] Soccesses  |                                           |
| to       | view and   | 09/21/2017 03:02:10 am                             | Akshitha100  | EDC_Node0               | SQL Server 2014 | Differential | Туре           | Backup<br>Imported Backup                 |
| - 50     | oor buonup | 09/20/2017 03:02:41 am                             | Akshitha100  | EDC_Node0 Hyper-V       | SQL Server 2014 | Full         |                | Backup Copy (Cold)<br>Backup Copy (Hot)   |
|          |            | Small_Meaningless_VM                               | Akshitha100  | UXTeam host             | Hyper-V 2008 R2 | mode         |                | Clear                                     |
|          |            | Stars                                              | Akshitha100  | EDC_Node3C2             | SQL Server 2014 |              |                |                                           |
|          |            | ui-pc21014                                         | Akshitha100  | ui-pc21014 based        | Agent-Based     |              | MANAGE FILTERS | 0                                         |
|          |            | W2K8SQL2K8                                         | Akshitha100  | UXTeam asset            | Hyper-V 2008 R2 | *            | Select Filter  | Today                                     |
|          |            |                                                    |              |                         |                 |              |                |                                           |

To change the backups and copies that display, you can modify settings manually or apply a custom filter. See these topics for details:

- "To modify the display manually"
- "To add a filter" on page 72
- "To apply a filter" on page 74
- "To assign a default filter" on page 75
- "To edit a filter" on page 76
- "To delete a filter" on page 77

#### To modify the display manually

1 Modify the values in the Filter Backups fields.

- 72
- 2 Click **Filter** to apply the new settings.

| Backup Catalog File Level | Recovery Inst          | ant Recovery Replicas     |                   |                                                        |
|---------------------------|------------------------|---------------------------|-------------------|--------------------------------------------------------|
| Search Files Recover Re   | ecover Files 🕥 Instant | Recovery Import to Source | e 🛧 Hold 🛅 Delete | 💋 Hide Fit                                             |
| P 🛱                       | APPLIANCE              | HOST                      | APPLICATION MODE  | FILTER BACKUPS                                         |
| CentOS6-rpm               | Dominique-313          | CentOS6-rpm               | Agent-Based       | Asset Name                                             |
| doc-Windows-8             | Dominique-313          | doc-Windows-8             | Agent-Based       | Appliance Dominique-313                                |
| DocNode1                  | Dominique-313          | Eom                       | VMware            | Host All                                               |
| □ <b>■</b> W2260          | Dominique-313          | W2260                     | Agent-Based       | Application All                                        |
| 3                         | Filter settings are a  | applied to the display    |                   | Mode Full                                              |
|                           |                        | Modify filter settings    |                   | From 10/01/2017                                        |
|                           |                        |                           |                   | To 02/06/2018                                          |
|                           |                        |                           |                   | Held                                                   |
|                           |                        |                           |                   | Successes                                              |
|                           |                        |                           |                   | Type Backup<br>Backup Copy (Cold)<br>Backup Copy (Hot) |
|                           |                        |                           |                   | Clear Filter                                           |
|                           |                        |                           |                   |                                                        |
|                           |                        |                           |                   | Select Filter Today ~                                  |
|                           |                        |                           |                   | Add Save Delete                                        |

#### To add a filter

1 In the Manage Filters area, click **Add**.

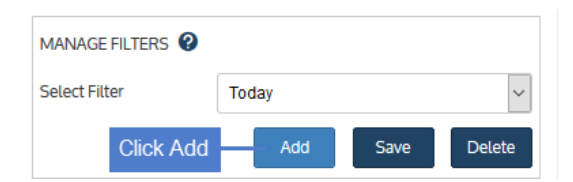

- 2 Enter the following:
  - A unique name.
  - (Optional) Check **Set as default** to automatically load this filter.
- 3 Click Save.

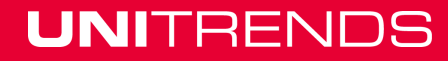
Release 10.1.1-3 | April 2018

| Add Filter     |        | 1 Enter name                               | ? |
|----------------|--------|--------------------------------------------|---|
| Filter Name    | Cold c | opy 7 days                                 |   |
| Set as default | 2      | (Optional) Check box<br>to load by default |   |
| Appliance      | Load L | ocal Only                                  |   |
| Days Range     | 1      |                                            |   |
| Types          | backup | p,imported                                 |   |
|                | 3      | - Save Cancel                              |   |

4 The new filter is selected in the Select Filter list. Modify settings in the filter fields as needed, then click **Save**.

| FILTER BACKUPS |                                                                      |                                       |
|----------------|----------------------------------------------------------------------|---------------------------------------|
| Asset Name     |                                                                      |                                       |
| Appliance      | Dominique-313                                                        |                                       |
| Host           | All                                                                  |                                       |
| Application    | All                                                                  |                                       |
| Mode           | All                                                                  |                                       |
| From           | 01/31/2018                                                           |                                       |
| То             | 02/06/2018                                                           |                                       |
| Held           | 0                                                                    | Modify<br>settings                    |
| Successes      |                                                                      |                                       |
| Туре           | Backup<br>Imported Backup<br>Backup Copy (Cold)<br>Backup Copy (Hot) |                                       |
|                | Clear Filter                                                         | New filter is selected<br>in the list |
| MANAGE FILTERS |                                                                      |                                       |
| Select Filter  | Cold copy 7 days 2<br>Add Save Delete                                |                                       |

5 Review settings and click **Save** to exit.

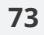

# UNITRENDS

Release 10.1.1-3 | April 2018

| Edit Filter                       | 0                                                      |             |
|-----------------------------------|--------------------------------------------------------|-------------|
| Filter Name                       | Cold copy 7 days                                       |             |
| Set as default FILTER INFORMATION |                                                        | 1           |
| Appliance                         | Load Local Only                                        | Review      |
| Days Range                        | 7                                                      | setungs     |
| Types                             | cold copy                                              |             |
|                                   | 2 Save Cancel                                          |             |
| MANAGE FILTERS                    |                                                        |             |
| Select Filter                     | Today                                                  | ~           |
|                                   | Today<br>Backups last 7 days<br>Cold copy 7 days Filte | er is added |

# To apply a filter

Apply a custom filter by selecting it in the **Select Filter** list.

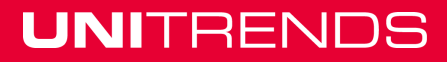

Release 10.1.1-3 | April 2018

| Backup Catalog    | File Level Recovery    | Instant Recovery    | Replicas     |              |                |                                                                 |             |
|-------------------|------------------------|---------------------|--------------|--------------|----------------|-----------------------------------------------------------------|-------------|
| Search Files Reco | over 🖹 Recover Files 💱 | ) Instant Recovery  | Import to So | ource 🛧 Hold | d Delete       | Þ                                                               | Hide Filte  |
| 5 8               | APPLIANCE              | HOST                | APPLICATION  | MODE         | FILTER BACKUPS |                                                                 |             |
| doc-ubuntu        | Dominique-313          | nutanix01           | AHV          |              | Asset Name     |                                                                 |             |
| doc-W2012R2       | 2 Dominique-313        | nutanix01           | AHV          |              | Appliance      | Dominique-313                                                   | ~           |
|                   | 2 Filter settings are  | applied to the disp | lay          |              | Host           | All                                                             | ~           |
|                   |                        |                     |              |              | Application    | All                                                             | ~           |
|                   |                        |                     |              |              | Mode           | All                                                             | ~           |
|                   |                        |                     |              |              | From           | 01/31/2018                                                      |             |
|                   |                        |                     |              |              | То             | 02/06/2018                                                      |             |
|                   |                        |                     |              |              | Held           | 0                                                               |             |
|                   |                        |                     |              |              | Successes      |                                                                 |             |
|                   |                        |                     |              |              | Туре           | Backup<br>Imported Backup<br>Backup Copy (Co<br>Backup Copy (Ho | Id)<br>t) v |
|                   |                        |                     |              |              |                | Clear                                                           | Filter      |
|                   |                        |                     |              |              | MANAGE FILTERS |                                                                 |             |
|                   |                        |                     |              |              | Select Filter  | Cold copy 7 day                                                 | s           |
|                   |                        |                     |              |              | Add            | Save D                                                          | elete       |

#### To assign a default filter

Upon accessing the Backup Catalog tab, the default filter is automatically applied, and backups and/or backup copies that meet the filter criteria display. The appliance's default filter displays today's backups and imported backup copies. To assign a different default filter, do one of the following:

- Add a new custom filter. In the Add Filter dialog, check the **Set as default** box. For details, see "To add a filter" on page 72.
- Make an existing filter the new default by using these steps:

**Note:** If you have already assigned a default filter and want to change your selection, simply check the **Set as default** box while creating a new filter or modifying an existing filter. This clears the **Set as default** checkbox of the previous default filter.

1 Select the filter and click **Save**.

# UNITRENDS

Release 10.1.1-3 | April 2018

|                |                                         | 💋 Hide Filter |            |
|----------------|-----------------------------------------|---------------|------------|
| FILTER BACKUPS |                                         |               |            |
| Asset Name     |                                         |               |            |
| Appliance      | Dominique-313                           | ~             |            |
| Host           | All                                     | ~             |            |
| Application    | All                                     | $\sim$        |            |
| Mode           | All                                     | $\sim$        |            |
| From           | 01/31/2018                              |               |            |
| То             | 02/06/2018                              |               |            |
| Held           | 0                                       |               |            |
| Successes      |                                         |               |            |
| Туре           | Backup<br>Imported Backup               | ^             |            |
|                | Backup Copy (Cold)<br>Backup Copy (Hot) | ~             |            |
|                | Clear                                   | Filter        |            |
| MANAGE FILTERS | )                                       | 2             | 1          |
| Select Filter  | Backups last 7 days                     | ~             | Select the |
|                | Add Save                                | Delete        | from the I |

2 Check the **Set as default** box, then click **Save**.

| Edit Filter |                     |
|-------------|---------------------|
| Filter Name | Backups last 7 days |
| Appliance   | Load Local Only     |
| Days Range  | 7                   |
| Types       | backup, imported    |
|             | 2 Save Cancel       |

# To edit a filter

- 1 Select the filter.
- 2 Modify settings in the filter fields as needed, then click **Save**.

Release 10.1.1-3 | April 2018

| FILTER BACKUPS |                                                 |                         |
|----------------|-------------------------------------------------|-------------------------|
| Asset Name     |                                                 |                         |
| Appliance      | Dominique-313                                   | ~                       |
| Host           | All                                             | ~                       |
| Application    | All                                             | ~                       |
| Mode           | All                                             | ~                       |
| From           | 01/24/2018                                      |                         |
| То             | 02/06/2018                                      |                         |
| Held           | 0                                               | Modify<br>settings      |
| Successes      |                                                 |                         |
| Туре           | Backup<br>Imported Backup<br>Backup Copy (Cold) |                         |
|                | Backup Copy (Hot)                               | v /                     |
|                | Clear F                                         | itter Select the filter |
| MANAGE FILTERS | 3                                               |                         |
| Select Filter  | Backups last 7 days                             |                         |
|                | Add Save Del                                    | ete                     |

3 Review settings, modify name (optional), check the **Set as default** box (optional), then click **Save**.

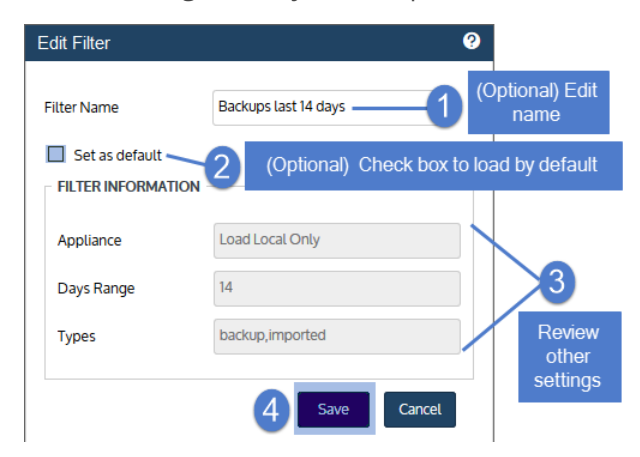

# To delete a filter

UNITRENDS

1 Select the filter, then click **Delete**.

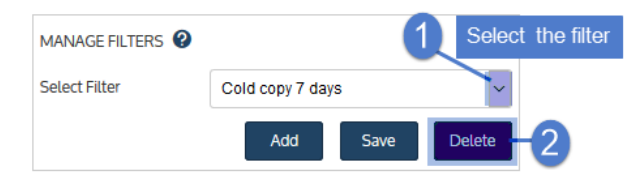

2 Click **Delete Filter** to confirm.

#### Chapter 5: Working with Custom Filters in the Backup Catalog Provide feedback

Release 10.1.1-3 | April 2018

| Confirm Filter Removal                                           |                                 |  |  |  |
|------------------------------------------------------------------|---------------------------------|--|--|--|
| Are you sure want to delete the catalog filter Cold copy 7 days? |                                 |  |  |  |
|                                                                  | Delete Filter Cancel            |  |  |  |
| MANAGE FILTERS                                                   | Filter is removed from the list |  |  |  |
| Select Filter                                                    | Today 🗸                         |  |  |  |
|                                                                  | Today                           |  |  |  |
|                                                                  | Backups last 7 days             |  |  |  |

UNITRENDS